## 華南永昌綜合證券

# 好神 e 櫃台 使用手册

## 目錄

| 1. /      | APP 系統需求       | . 5 |
|-----------|----------------|-----|
| 1.1       | Android 系統     | . 5 |
| 1.2       | 2 iOS 系統       | . 5 |
| 2. /      | APP 下載及安裝      | . 6 |
| 3. 1      | <b>昇啟及功能列</b>  | . 6 |
| 3.1       | 首頁功能列表         | . 7 |
| 3.2       | . 帳號登入         | . 8 |
| 4. 🐇      | 線上開戶           | . 8 |
| 4.1       | 開始線上開戶         | . 9 |
| 4.2       | 資料驗證           | 10  |
| 4.3       | 3 上傳證件、填寫基本資料  | 11  |
| 4.4       | 線上簽署及其他申請約定    | 13  |
| 4.5       | 新定銀行設定         | 16  |
| 4.6       | 第戶申請成功         | 17  |
| 4.7       | ' 開戶中斷、返回開戶流程  | 18  |
| 4.8       | 5 開戶密碼函(OTP)啟用 | 19  |
| 5.        | 定期定額           | 21  |
| 5.1       | 委託下單           | 22  |
| 5.2       | 至託查詢與修改        | 24  |
| 5.3       | 6 成交查詢         | 25  |
| <b>6.</b> | 集保 e 存摺        | 27  |
| 6.1       | 開通集保 e 存摺      | 28  |
| 7.        | 雙向借券           | 29  |
| 7.1       | 雙向借券大探索        | 29  |
| 7.2       | 常見問題集          | 30  |
| 7.3       | 6 自然人線上開戶      | 30  |

| 7.3  | 3.1 線上開戶說明頁       | . 31 |
|------|-------------------|------|
| 7.3  | 3.2 客户登入          | . 31 |
| 7.3  | 3.3 選擇加開帳號        | . 32 |
| 7.3  | 3.4 身分驗證          | . 32 |
| 7.3  | 3.5 資料確認          | . 33 |
| 7.3  | 3.6 上傳證件          | . 34 |
| 7.3  | 3.7 憑證申請          | . 34 |
| 7.3  | 3.8 契約簽署          | . 35 |
| 7.3  | 3.9 同一關係人、內部人資料填寫 | . 36 |
| 7.3  | 3.10 申請完成         | . 36 |
| 7.4  | 出借                | . 37 |
| 7.4  | 4.1 委託出借          | . 37 |
| 7.4  | 4.2 查詢尚未出借委託      | . 40 |
| 7.4  | 4.3 查詢成交(出借中)庫存   | . 43 |
| 7.4  | 4.4 查詢已還券帳務       | . 45 |
| 8. 密 | 碼專區               | . 46 |
| 8.1  | 密碼解鎖              | . 47 |
| 8.2  | 密碼補發              | . 48 |
| 9. 全 | 額預繳               | . 49 |
| 9.1  | 全額預繳 / 申請作業       | . 49 |
| 9.2  | 全額預繳 / 查詢紀錄       | . 50 |
| 10.  | 股票圈存              | . 51 |
| 10.1 | 股票圈存 / 登入         | . 51 |
| 10.2 | 證券圈存              | . 52 |
| 10.3 | 證券解圈              | . 53 |
| 10.4 | 證券圈存狀態查詢          | . 53 |
| 11.  | 信用戶專區             | . 54 |

| 11.1 | 新戶申請         | 54 |
|------|--------------|----|
| 11 2 | 貊 庄 織 更      | 58 |
| 44.0 | 陈仪文人         | 50 |
| 11.3 | <i>領約</i> 中請 | 60 |
| 11.4 | 進度查詢         | 63 |

- 1. APP 系統需求
  - 最低系統要求為: Android 8 或 iOS 13 以上版本。
  - 您可依下列步驟確認手機之系統版本:
  - 1.1 Android 系統
    - 步驟一:開啟手機或平板裝置的「設定」。
    - 步驟二:向下捲動至畫面底部,然後點選「關於手機」或「關於裝置」。
    - 步驟三:在「Android 版本」下,您會看到目前使用的 Android 版本號碼。

| 14:33 ೮ Ø                                                                     | <b>102 ¥</b> ≹ 40 ⊿il 96% <b>0</b> |
|-------------------------------------------------------------------------------|------------------------------------|
| 軟                                                                             | 體資訊                                |
| <                                                                             |                                    |
| <b>One UI 版本</b><br>2.5                                                       |                                    |
| Android版本<br><sup>10</sup>                                                    |                                    |
| 基頻版本                                                                          |                                    |
| <b>核心版本</b><br>4.14.117 <sup>-</sup> 19541081<br>#2 Wed Sep 2 20:28:44 K      | ST 2020                            |
| 版本號碼<br>QP1A.190711.020.N9750                                                 |                                    |
| Android 専用的SE<br>Enforcing<br>SEPF_SM-N9750_10_002<br>Wed Sep 02 20:27:29 202 | <b>狀態</b><br>20<br>20              |
| Knov 版本                                                                       |                                    |

## 1.2 iOS 系統

- 步驟一:請前往「設定」>「一般」>「關於本機」。
- 步驟二:在「軟體版本」底下,您會看到目前使用的 iOS 版本號
   碼。

| ■III 中草電信 4G<br>く 一般 | <sup>下午2:26</sup><br>關於本機 | 81% 🔲         |
|----------------------|---------------------------|---------------|
| 名稱                   |                           | >             |
| 軟體版本                 |                           |               |
| 機型名稱                 |                           | iPhone 7 Plus |
| 機型型號                 |                           |               |
| 序號                   |                           |               |
|                      |                           |               |
| 保固已到期                |                           |               |
|                      |                           |               |
| 網路                   |                           | 中華電信          |
| 歌曲                   |                           |               |
| 影片                   |                           |               |
| 照片                   |                           |               |
| 應用程式                 |                           |               |
| 容量                   |                           |               |
| 可用空間                 |                           |               |
|                      | $\bigcirc$                |               |

- 2. APP 下载及安裝
  - 於 Google Play 或 Apple Store 搜尋『好神 e 櫃台』下載 App。
  - 安裝完成後,於手機畫面點選『好神 e 櫃台』之 APP 圖示後即可啟用
     APP。
- 3. 開啟及功能列
  - 手機畫面點選『好神 e 櫃台』之 APP 圖示後,將自動進入主選單畫面。

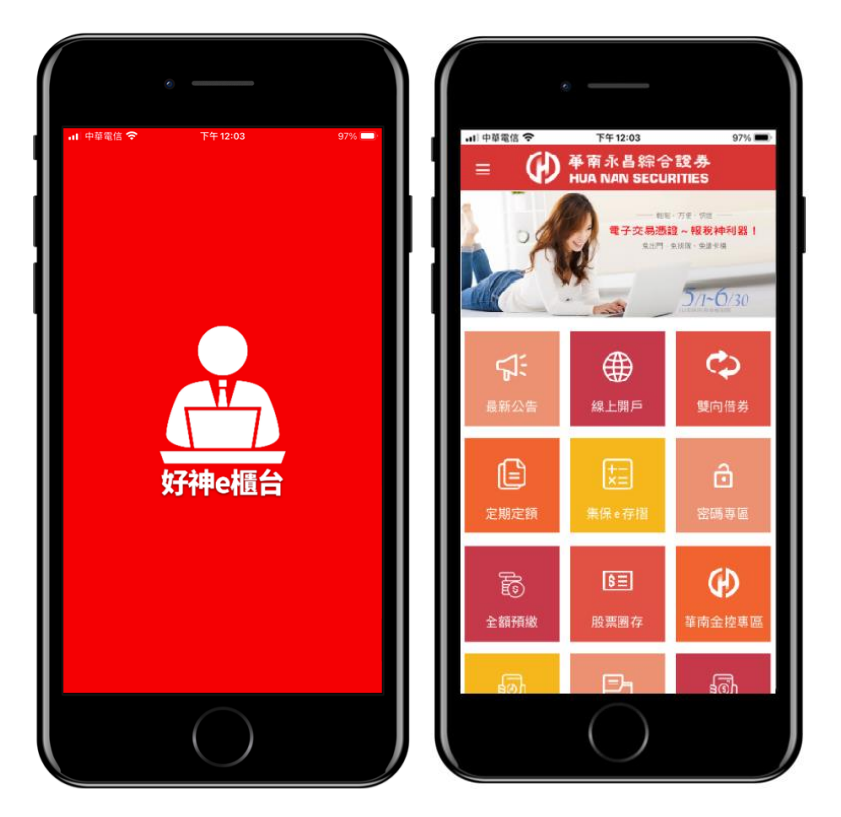

## 3.1 首頁功能列表

- 首頁上方為輪播廣告,提供活動及好康訊息。
- 下方為功能選單,點選後可直接進入功能。
- 或點選左上方「≡」功能選單按鈕,選擇使用功能,或進入華南永
   昌粉絲團。

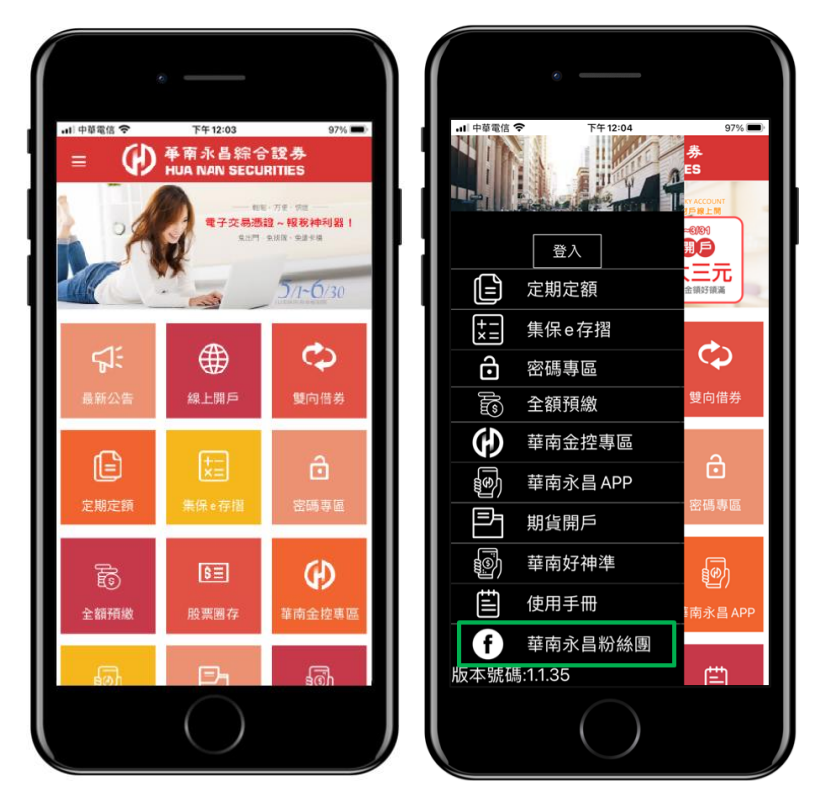

## 3.2 帳號登入

 使用「定期定額」及「集保 e 存摺」...等功能時,需登入使用者帳 號密碼。

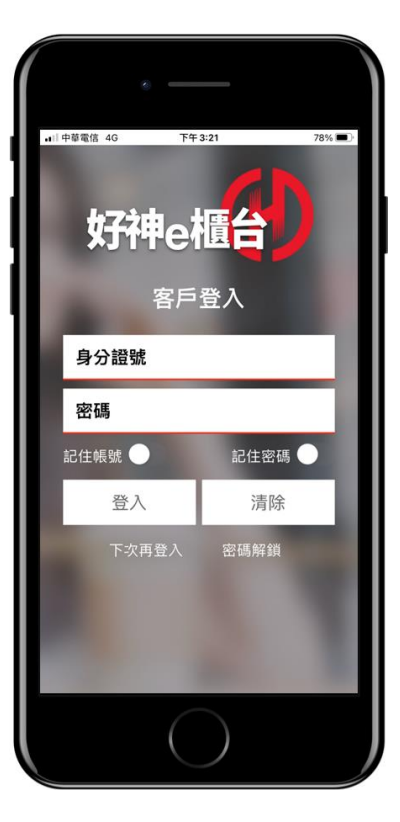

4. 線上開戶

- 4.1 開始線上開戶
  - 進入線上開戶功能時,系統會先判斷是否先前有中斷過開戶資料,
     若無中斷開戶資料, APP 顯示如下,點選「立即開證券戶」可進入開戶流程。

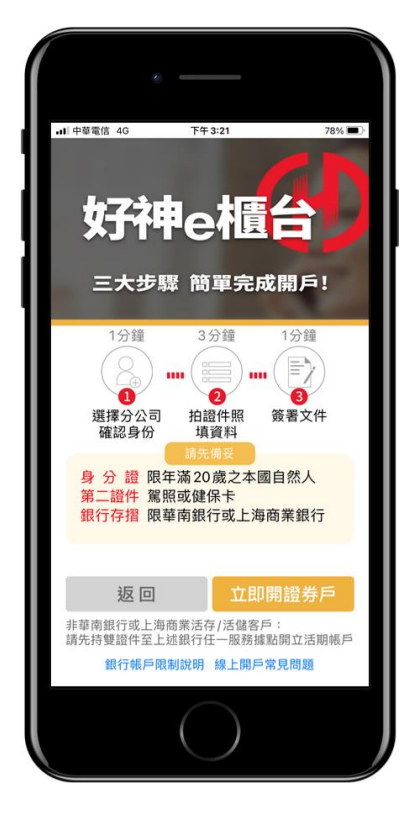

若曾中斷過開戶資料,則APP 會顯示提示說明,點選「繼續開戶」
 則會前往 4.7 繼續開戶流程,點選「開立新戶」則重新開始建立新
 帳戶。

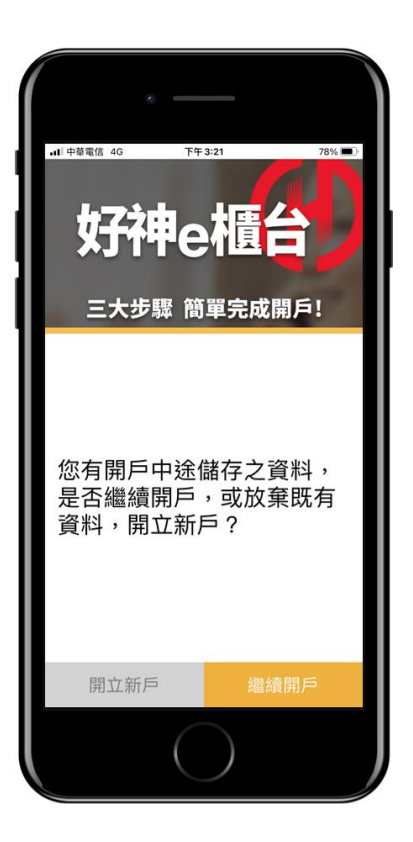

## 4.2 資料驗證

填寫資料後,點選「下一步」,系統驗證此身分是否有在該分公司
 開戶。

| ٢                       |                |        |
|-------------------------|----------------|--------|
| ·■ <sup>  中草電信</sup> 4G | ™#4:46<br>開戶分2 | 82%    |
| 身分證字號<br>請輸入身分證字        | ≤號             |        |
| 選擇開戶地點                  |                | 請選擇縣市  |
| 鄉鎮區                     |                | 請選擇鄉鎮區 |
| 開戶分公司                   | 請選             | 擇開戶分公司 |
| 分公司地址                   |                |        |
| 可交割銀行                   |                |        |
| 營業員員編 (推<br>請輸入員編       | ŧ薦序號)          |        |
| 返回                      |                | 下一步    |
|                         | $\bigcirc$     |        |

● 若此身分是否有在該分公司開戶, APP 會跳提醒該身分已在此分

公司開戶過,點選「返回」可返回重新選擇開戶分公司。

輸入行動電話號碼後,取得驗證碼,並設定開戶密碼,除作為後續
 登入使用外,若開戶流程中斷後,也可透過開戶密碼恢復開戶流
 程。

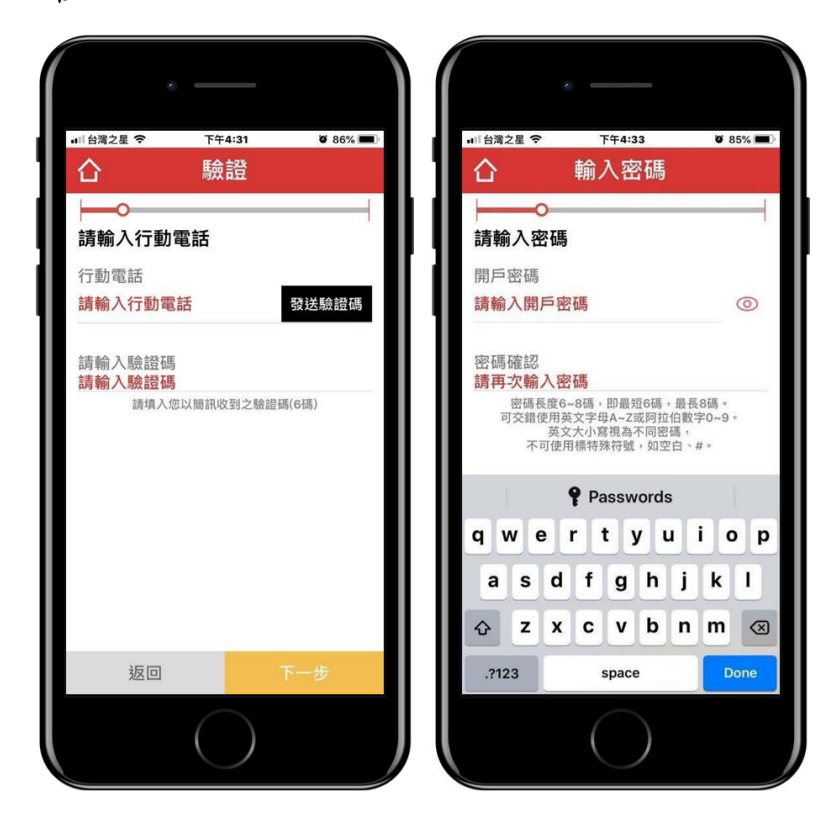

## 4.3 上傳證件、填寫基本資料

 上傳證件資料:需拍攝上傳身分證正反面、第二證件正反面、銀行 存摺封面及本人拿身分證自拍照片,需完成所有照片拍攝後,才能 點選「下一步」進入其他資料上傳。

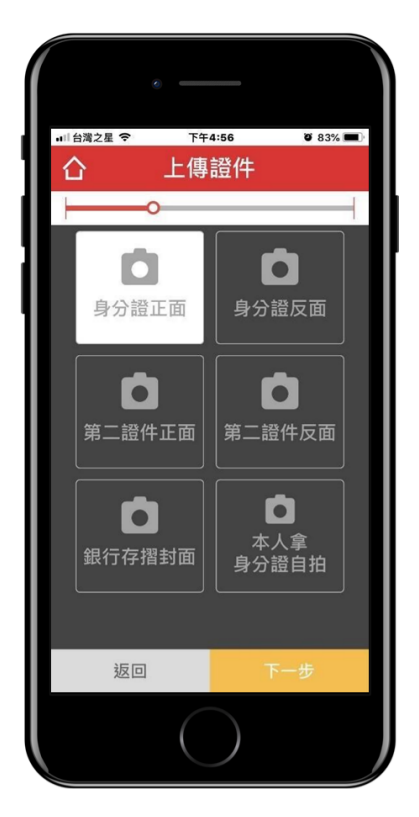

填寫證件資料及基本資料,若具有美國國籍,則跳窗提醒無法開戶。

|                      | • ——                      |                         |                             | e                 |              |
|----------------------|---------------------------|-------------------------|-----------------------------|-------------------|--------------|
| ■   台灣之星 奈           | <sup>™∓4:38</sup><br>證件資料 | <b>ö</b> 84% <b>m</b> ) |                             | ►+5:13<br>基本資料    | <b>0</b> 82% |
| └<br>姓名<br>請輸入       | -0                        |                         | 是否具有                        | <b>0</b><br>有美籍國籍 | 請選擇          |
| 性別<br>出生日期<br>請選擇 全  | ■ 請選擇 月 請                 | 女 選擇 日                  | 職業類型<br><b>請選擇</b>          | D                 |              |
| 聯絡電話(ī<br>請選擇        | 市話)                       |                         | 擔任職新<br>請輸入打<br>公司名称<br>請輸入 | 资<br>詹任職務         |              |
| 戶籍地址<br><b>請選擇</b>   |                           |                         | 公司地址                        | 业<br>公司地址         |              |
| 通訊地址<br><b>請輸入通訊</b> | 、地址                       |                         | LINE<br>請輸入L                | INE帳號             |              |
| Fmail<br>返回          | ٣-                        | 一步                      | FACEB0<br>述                 | DOK<br>室回         | 下一步          |
|                      | $\bigcirc$                |                         |                             | $\bigcirc$        |              |

確認國籍無誤後需填寫緊急聯絡人資料、徵信資料及投資經驗。

| ·                      | ·                                       |         | ·                                               |
|------------------------|-----------------------------------------|---------|-------------------------------------------------|
| ■1台灣之星 17年5:14 281% ■) | →II台灣之星 ◆ 下午5:15<br>合 衛信資料              | o 81% 🔳 | ● 1台湾之星 全 下午5:15 ♥ 81% ■ )                      |
|                        | ► ● ● ■ ■ ● ■ ■ ■ ■ ■ ■ ■ ■ ■ ■ ■ ■ ■ ■ | 請選擇職業   | していたので、日本の日本の日本の日本の日本の日本の日本の日本の日本の日本の日本の日本の日本の日 |
|                        | 職稱                                      | 請選擇職稱   | 新開戶 1年以下 1年至2年<br>2年至5年 5年以上                    |
| 聯絡電話(市話)<br>請輪入連絡電話    | 平均年收入<br>請輸入<br>個人資產總值<br>請給入           | 莨       | 投資期限 短期 中期 長期 不定                                |
|                        | 有無退票紀錄                                  | 請選擇     | 交易頻率                                            |
|                        | 開戶原因                                    | 請選擇     | 每日 每週 每月 每季                                     |
|                        | 有無於其他證券商開戶                              | 請選擇     | 半年 1年以上                                         |
|                        |                                         |         | 希望單日買賣額度                                        |
| 返回下一步                  | 返回                                      | 下一步     | 返回下一步                                           |
|                        |                                         |         |                                                 |

● 確認目前使用手機取得開戶憑證。

|                                             | ·                                     |
|---------------------------------------------|---------------------------------------|
| <                                           | ······台湾之星 〒午5:16 0/81% ■)<br>/       |
| < 麻工用户<br>您尚未申請過手機 <b>開</b> 帶<br>濃麗,請點選進行申請 | < ₩工用户<br>您已成功取得手機 <b>需</b> 户<br>微證!  |
| 申請憑證                                        | · · · · · · · · · · · · · · · · · · · |

- 4.4 線上簽署及其他申請約定
  - 線上簽署時, APP 設定 10 秒內無法直接點選同意進入下一步。
     受託買賣國內有價證券開戶契約同意書。

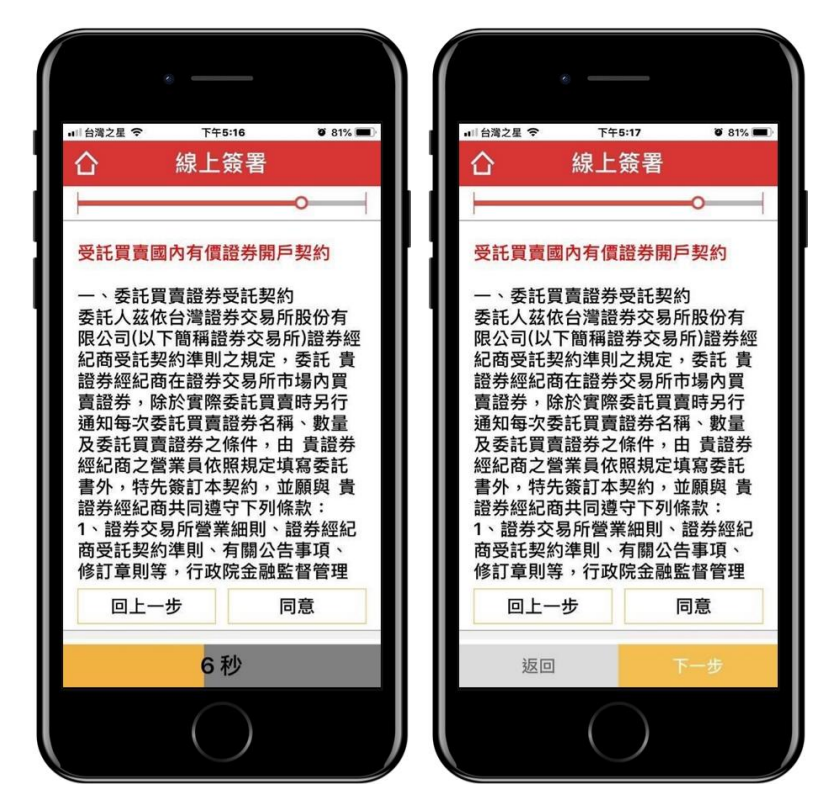

● 美國海外帳戶 FATCA 身分聲明書。

| ■  台灣之星 🗢                                                          | 下午5:                                                                                                    | 17                                                                                        | ö 81% 🔳                                                                         |  |
|--------------------------------------------------------------------|----------------------------------------------------------------------------------------------------|-------------------------------------------------------------------------------------------|---------------------------------------------------------------------------------|--|
| 合                                                                  | 線上資                                                                                                    | §署                                                                                        |                                                                                 |  |
|                                                                    |                                                                                                    | (                                                                                         |                                                                                 |  |
| 美國海外                                                               | 帳戶FATCA                                                                                                    | A身份聲B                                                                                     | 月書                                                                              |  |
| 本人非屬<br>述之定義                                                       | 美國納稅 <b>義</b><br>)                                                                                                    | 赣務人(即                                                                                     | 符合下                                                                             |  |
| (一)本人非屬美國公民、且不具美國<br>永久居留權(包含但不限於非綠卡<br>持有人),亦非其他美國稅法定義<br>之納稅義務人。 |                                                                                                    |                                                                                           |                                                                                 |  |
| (二)本人<br>稅務居、<br>G、J、M<br>年中、領別<br>留際<br>五<br>二                    | 不符合下述的<br>「<br>、<br>Q<br>等<br>型<br>領<br>域<br>(50<br>夏<br>場<br>屬<br>經<br>之<br>製<br>籤<br>(50<br>夏<br>零<br>属<br>(50<br>夏<br>零<br>属<br>(50<br>夏<br>零<br>属<br>(50<br>夏<br>零<br>属<br>(50<br>夏<br>零<br>属<br>(50<br>夏<br>零<br>長<br>(50<br>夏<br>零<br>長<br>(50<br>夏<br>零<br>属<br>(50<br>夏<br>零<br>居<br>(50<br>夏<br>零<br>居<br>(50<br>夏<br>零<br>居<br>(50<br>夏<br>零<br>居<br>(50<br>夏<br>零<br>居<br>(50<br>夏<br>零<br>居<br>(50<br>夏<br>零<br>居<br>(50<br>夏<br>零<br>居<br>(50<br>夏<br>零<br>居<br>(50<br>夏<br>零<br>居<br>(50<br>夏<br>歌<br>居<br>(50<br>夏<br>長<br>(50<br>)<br>(50<br>)<br>( | 可遭認定<br>可<br>清<br>行<br>小<br>一<br>一<br>一<br>一<br>一<br>一<br>一<br>一<br>一<br>一<br>一<br>一<br>一 | 2<br>為美、<br>F、<br>一<br>一<br>一<br>一<br>一<br>一<br>一<br>一<br>一<br>一<br>一<br>一<br>一 |  |
| 回上                                                                 | 一步                                                                                                    | 同道                                                                                        | 意                                                                               |  |
| 返回                                                                 | 9                                                                                                    | 下-                                                                                        | 一步                                                                              |  |
|                                                                    | (                                                                                                    |                                                                                           |                                                                                 |  |

• 電子式交易帳戶委託買賣有價證券同意書。

| • —                                                                                |                                                                                               |
|------------------------------------------------------------------------------------|-----------------------------------------------------------------------------------------------|
| ■1台灣之星 令 下午                                                                        | =5:17 0°81% ■)<br>· <b>次</b>                                                                  |
|                                                                                    | .双百<br>————————————————————————————————————                                                   |
| 電子式交易帳戶委<br>委託人(以下簡稱<br>華南永昌綜合證券司<br>官、網際網路等電<br>提供及使用,俾對<br>定下列條款,俾資<br>等一條(同意書等) | 託買賣有價證券<br>「委託人」)與<br>股份有限公司<br>门茲為以電話語<br>子式交易型態之<br>方協議,同意訂<br>遵守。                          |
| 第一條(向忌與运者之<br>意響網路等電子式公司<br>之一般性共運通約定<br>有約定外,悉依本<br>個別契約不得牴觸<br>別契約對委託人之<br>從其約定。 | 過用範圍) 本问<br>行電話語音、網<br>行電話記人間<br>5.9型態例契約另<br>5.9除個別契約另<br>5.同意書之約定。<br>1本同意書。但個<br>2.保護更有利者, |
| 回上一步                                                                               | 同意                                                                                            |
| 返回                                                                                 | 下一步                                                                                           |
|                                                                                    | )                                                                                             |

● 個資蒐集同意書。

| (<br>,                                                                                                    |                                                      |                                           |
|----------------------------------------------------------------------------------------------------|------------------------------------------------------|-------------------------------------------|
| u□台灣之星 🗢                                                                                                    | 下午5:17                                               | ð 81% 🔳                                   |
| 合                                                                                                    | 線上簽署                                                 |                                           |
| +                                                                                                    |                                                      | 0                                         |
| 個人資料保                                                                                                    | 護法,蒐集個                                               | 國人資料時                                     |
| 台端個人資<br>護法(以下<br>第1項規定,                                                                                                    | 料,茲依據個<br>簡稱「個資活<br>向台端告知                            | 國人資料保<br>5」)第8條<br>下列事項:                  |
| 1.蒐集之目的<br>符合法務部<br>護法之特定<br>別」所定之<br>含金控共同<br>依法令規定                                                                                                    | 的:<br>公告修正「個<br>目的及個人資<br>特定目的,自<br>行銷業務)、<br>及金融監理書 | 国人資料保<br>資料之類<br>已括行銷(包<br>金融服務業<br>雲要所為之 |
| 蒐集<br>類、<br>調<br>費<br>業<br>類<br>費<br>、<br>期<br>費<br>、<br>期<br>費<br>、<br>期<br>費<br>、<br>期<br>費<br>、<br>期<br>費<br>、<br>期<br>貨<br>、<br>期<br>費<br>、<br>期<br>、<br>期<br>、<br>期<br>、<br>約<br>、<br>約<br>、<br>約<br>、<br>約<br>、<br>約<br>、<br>約<br>、<br>約 | (利用、信託第<br>約或其他法律<br>、客戶管理與<br>證券投資信計<br>他經營合於營      | (務、契<br>開係事<br>現服務、證<br>近及顧問相<br>登業登記項    |
| 回上一部                                                                                                    | 步                                                    | 同意                                        |
| 返回                                                                                                    |                                                      | 下一步                                       |
|                                                                                                    | $\bigcirc$                                           |                                           |

 共同行銷特別約定同意書:需選擇授權子公司並同意取得共同行銷 資料,才能進行下一步。

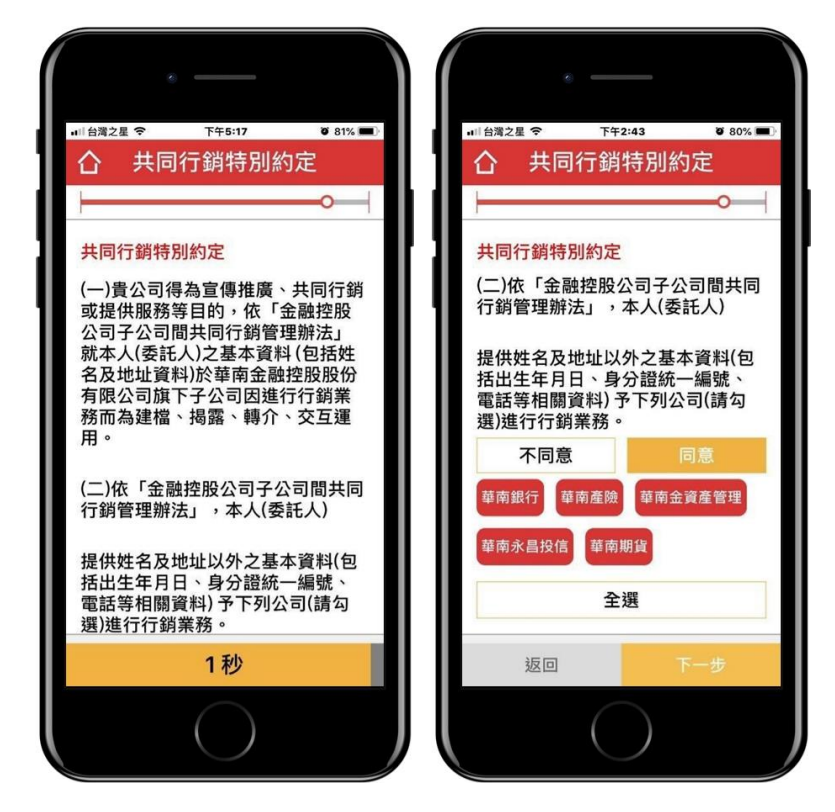

「集保 ∈ 存摺」申請約定書。

| ■  台灣之星 🗢                                                   | 下午5:18                                                                                                    | <b>ö</b> 80% 🔳                                                                                                    |
|-------------------------------------------------------------|----------------------------------------------------------------------------------------------------|----------------------------------------------------------------------------------------------------|
| 合                                                           | 申請約定書                                                                                                    |                                                                                                    |
|                                                             |                                                                                                    | 0                                                                                                    |
| 「集保e                                                        | 存摺」申請約定書                                                                                                    |                                                                                                    |
| 本人(委)<br>摺」下載<br>置內置<br>裝置權力。                               | 託人):申請之「集<br>或安裝在本人使用↓<br>□下載於非本人使用<br>□任何透過「集保e<br>乙行為,均對本人₹                                                                         | 保e存<br>2行動裝<br>月之行動<br>応存摺」行<br>發生法律                                                                                                    |
| 本摺及集「關處的「告心」では保護の時間では、1000000000000000000000000000000000000 | 國本公司申請安裝<br>留存之電子郵件信緒<br>悲碼,本公司將現份<br>管結算所股份有限公<br>存摺」開為碼、驗<br>之通知。有關該公園<br>利用之目的與範圍<br>訂項與行使方式,<br>有摺」安裝之使用<br>有了,或臺灣集中集名<br>引、司雪灣集个 | 「集保e存<br>值(Email)<br>共予臺灣<br>為<br>着<br>時<br>之<br>記<br>構<br>泉<br>本<br>見<br>書<br>太<br>人<br>青<br>同<br>意<br>書<br>、<br>人<br>青<br>同<br>意<br>書<br>所 |
|                                                             | 5秒                                                                                                    |                                                                                                    |
|                                                             | $\bigcirc$                                                                                                    |                                                                                                    |

- 4.5 綁定銀行設定
  - 設定綁定的銀行及帳戶,送出後確認帳戶狀態。

|               | . —                | ,                 |           |  |
|---------------|--------------------|-------------------|-----------|--|
| ■  台灣之星 🗢     | 17年<br>- 447 定     | 5:18<br>加三日を      | ۵ 80% 💷 · |  |
|               | 新花                 | 甲区 5/元            | ò         |  |
| '<br>請選擇綁定    | 銀行                 |                   | 華南銀行      |  |
| 請選擇分行         |                    |                   | 建成分行      |  |
| 銀行帳號<br>請輸入您的 | <b>銀行帳</b><br>帳號長5 | <b>號</b><br>逐為12碼 |           |  |
| 返回            |                    |                   | 下一步       |  |
|               |                    |                   |           |  |

## 4.6 開戶申請成功

開戶申請完成(左),會告知已完成申請,需待聯繫。並提供客服
 聯絡管道(右),可透過客服聯繫使用或申請上的問題。成功申請
 後,會收到密碼函,使用身分證字號及密碼,於APP 中即可登
 入帳號。

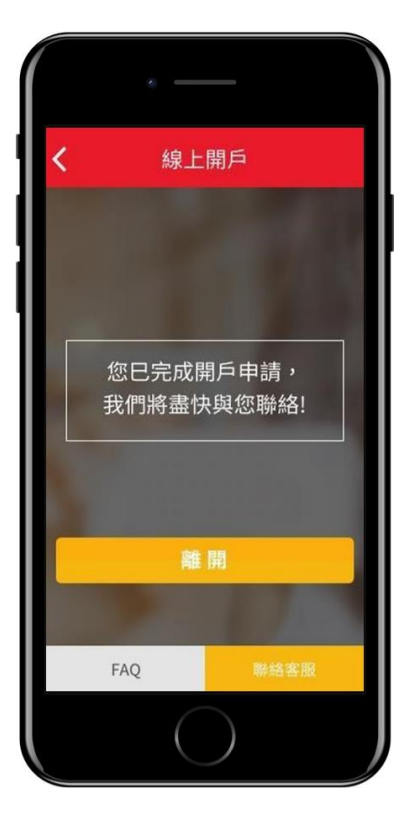

- 4.7 開戶中斷、返回開戶流程
  - 開戶流程中斷時,會讓使用者確認是否保存目前資料。

|           | •              |                         |       |
|-----------|----------------|-------------------------|-------|
| u□ 台灣之星 🗢 | 下午6:3          | 4 Ծ                     | 78% 🔳 |
| <         | 線上開            | 戶                       |       |
|           |                |                         |       |
| 您是料,      | 否希望儲存<br>以便下次約 | 字開戶資<br><sup>繼續開戶</sup> | ?     |
|           |                |                         |       |
|           |                |                         |       |
| 不信        | 諸存             | 儲存                      |       |
|           | $\bigcirc$     | )                       |       |

使用者返回開戶流程時,可利用既有儲存資料繼續進行開戶流
 程,使用者需輸入先前儲存之開戶密碼,輸入後即可前往前次

儲存之開戶進度 (資料暫存3個月,超過期間需重新填寫)。

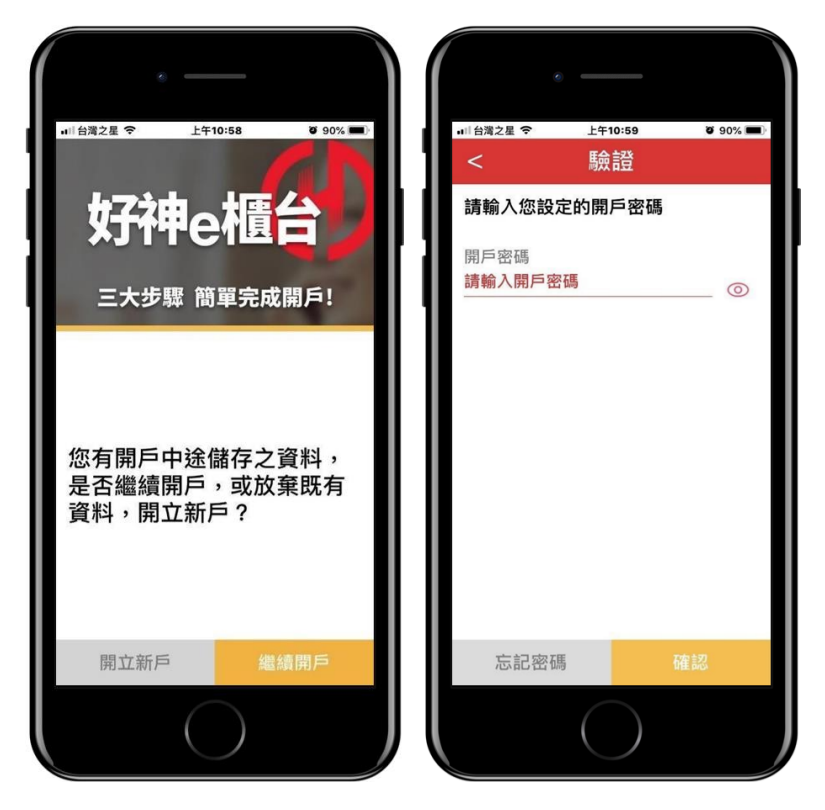

## 4.8 開戶密碼函(OTP)啟用

• 當所屬營業員通知開戶完成,系統即會寄發線上開戶成功通知信。

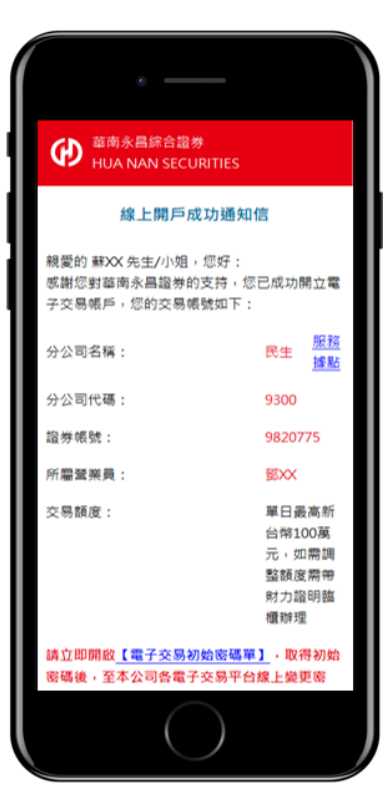

• 點選電子交易初始密碼單連結,同時收到 OTP 簡訊驗證碼。

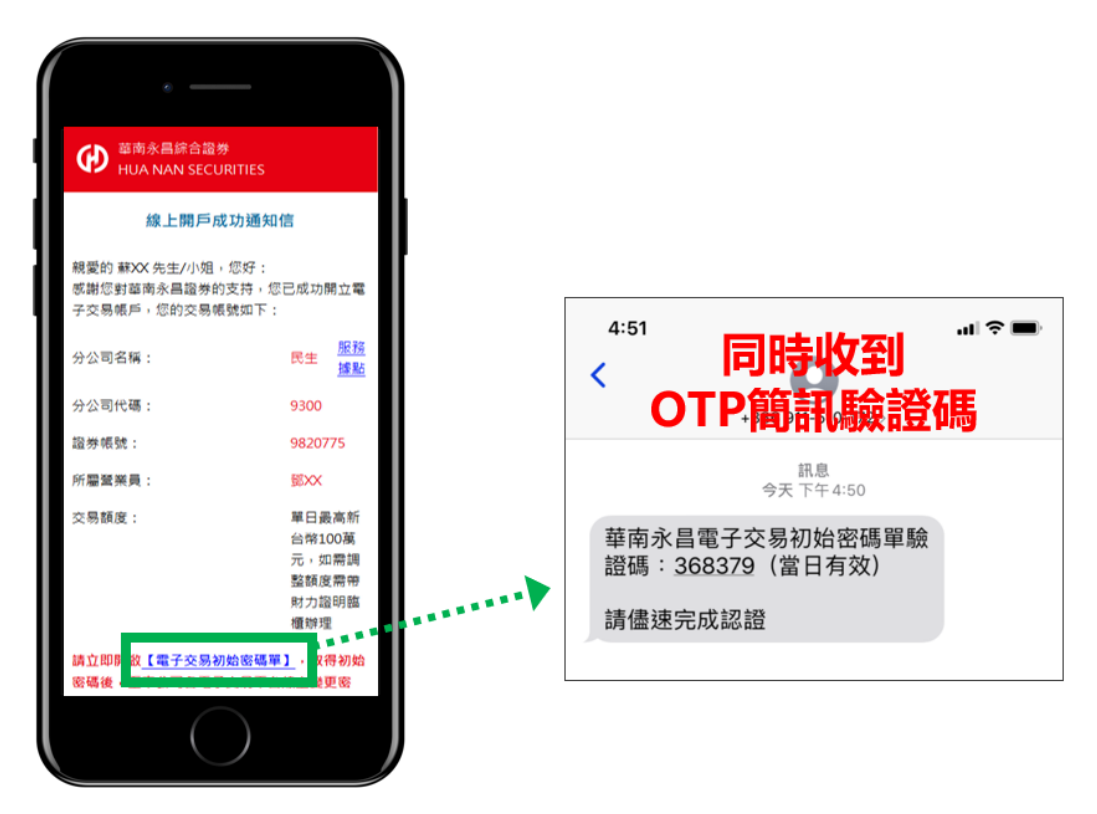

• 輸入 OTP 簡訊驗證碼。

| 電子交易初始密碼單                                                                                   | 4:51<br><b>&lt;</b>     | +886 911-510-172 >                                    | ııl ≎ ■ |
|---------------------------------------------------------------------------------------------|-------------------------|-------------------------------------------------------|---------|
| 輸入簡訊驗證                                                                                      | * • • 華南シ昌雪<br>證碼 : 368 | <sup>訊息</sup><br>今天下午4:50<br>そこな号初始密碼單驗<br>(379 當日有效) |         |
| ◆ 提醒您:簡訊驗證碼當日有效,每日至多發送3次。                                                                   | 請儘速完成                   | 記證                                                    |         |
| 客碼或其他個人資料,請您在網路上輸入個人資料前特別留意:確認連結網址為官方網站,<br>台北市松山區民生東路4段54號5樓 客服電話:412-8889(行動電話請加02) 客服信箱: |                         |                                                       |         |

取得電子交易初始密碼後,請至官網新手 GO 專區或各電子交易平台
 變更初始密碼及下載憑證。

|                         | 電子交易初始密碼單                                                                                            | 詰          |
|-------------------------|----------------------------------------------------------------------------------------------------|------------|
| ◆ 為維護您的#                | 驗證成功!您的電子交易初始密碼為:<br>123456<br>聽安全,請於30天內至本公司各電子交易平台線上變更密碼,逾期失效,需臨櫃重新申請                              | ·▶ 新手<br>或 |
| :的帳號、密碼或:<br>司 地址 : 台北市 | 其他個人資料,請您在網路上輸入個人資料前特別留意: 確認連結網址為官方網站所屬之網址<br>松山區民生東路4段54號5樓 客服電話:412-8889(行動電話請加02) 客服信箱:ot@entrus* | 交易         |

E官網

ヨ品

興

5. 定期定額

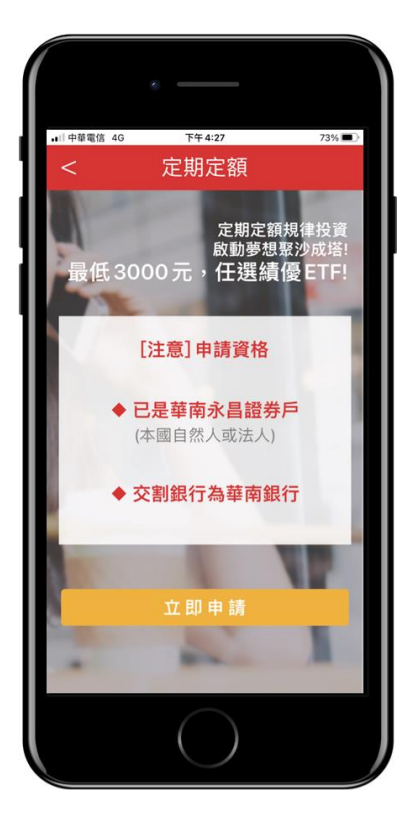

● 初次使用, 需輸入出生日期申請手機憑證, 申請通過後即可開始使用服

## 務。

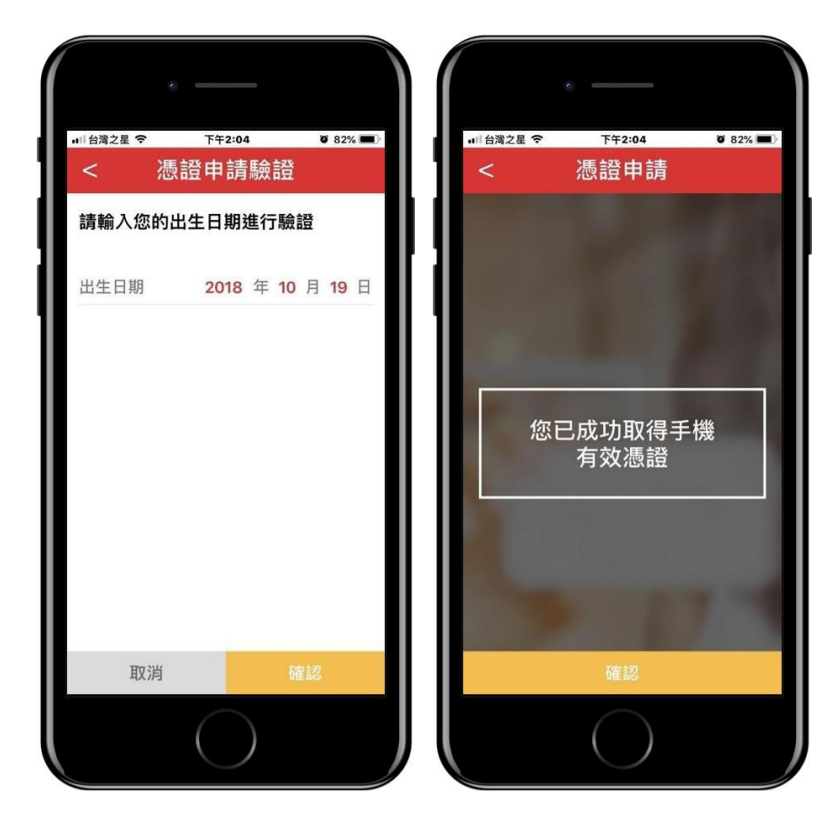

 交易帳號及文件簽署:會先帶出第一個交易帳號,若有多個交易帳號, 點選後可選擇多帳號。若有帳戶為簽署文件,則會帶入文件簽屬畫面, 讓使用者進行簽屬。

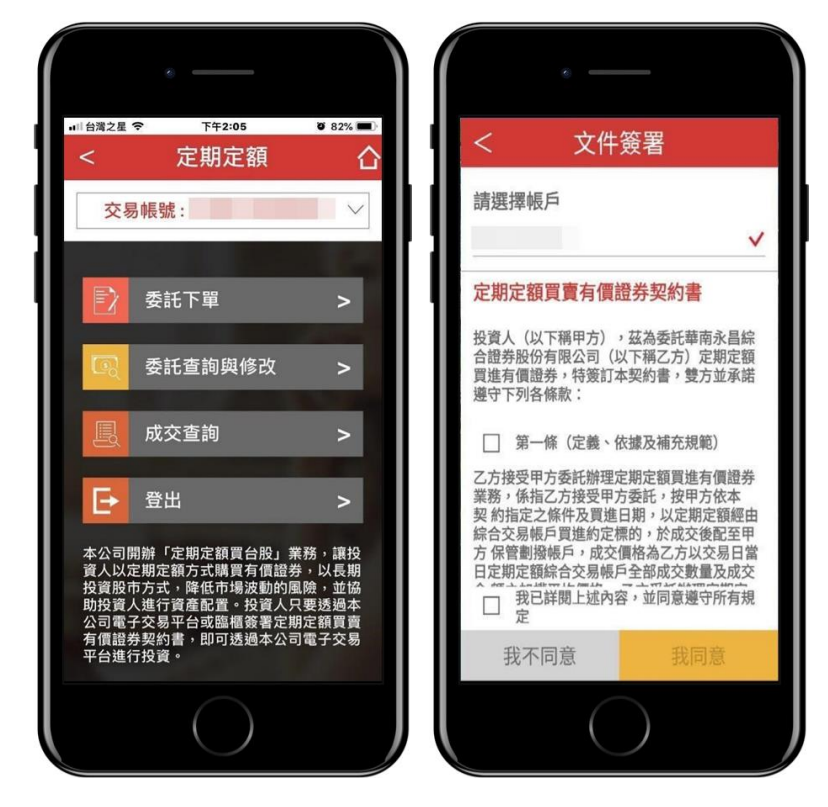

## 5.1 委託下單

- 委託下單為可以讓您設定委託期間及商品來自動下單申請。
- 新增委託下單時,會自動帶入會員的交易帳號,並可設定委託期間 起訖月份、指定委託日、商品及金額設定,確認後送出即完成委託 下單設定。

| ■■ 中華電信 <b>令</b><br>< | ™#12:06<br>新增委託 | 96% 💻    | 14    | ■   中華電信 <b>令</b> | <sup>下午12:06</sup><br>委託條件 | <sup>96%</sup> ■                  |
|-----------------------|-----------------|----------|-------|-------------------|----------------------------|-----------------------------------|
| 帳號                    |                 |          | 11    | 帳號:               |                            |                                   |
| 委託期間(起)               | 2021            | 年 01 月   | 111   | 商品代號              |                            | 0050                              |
| 委託期間(訖)               | ব               | ~設截止月份   | 11 11 | 股票名稱              |                            | 元大台灣50                            |
| 指定委託日                 |                 |          |       | 委託期間              | 2021/01                    | - 不設截止月份                          |
| 全部<br>2日              | 5日              | 取消<br>8日 |       | 指定委託日期            | 每<br>期 02<br>,22           | 月<br>2,05,08,12,15,18<br>2,25,28日 |
| 12日                   | 15日             | 18日      |       | 委託金額              |                            | \$3,000                           |
| 22日                   | 25日             | 28日      |       |                   |                            |                                   |
| 商品代號及名稱               | 0050            | 元大台灣50   |       |                   |                            |                                   |
| 昨日收盤價                 |                 | 137.44   |       |                   |                            |                                   |
| 清除                    |                 | 送出       |       | 返回                |                            | 確認送出                              |
|                       | $\bigcirc$      |          |       |                   |                            | )                                 |

• 委託下單設定完成。

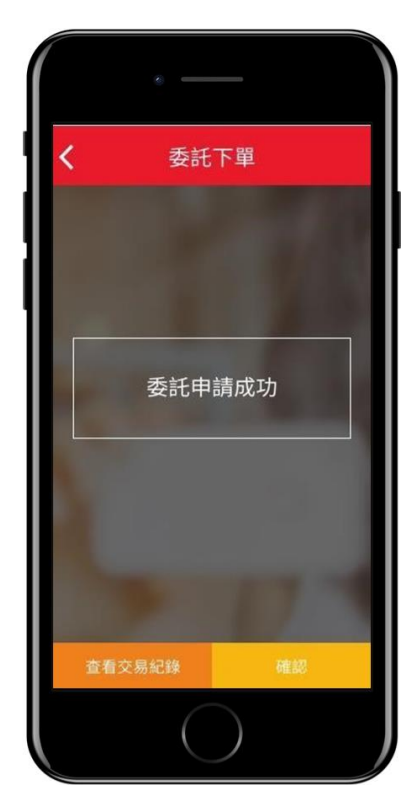

## 5.2 委託查詢與修改

- 委託查詢與修改可幫助您透過交易帳號及其他條件綜合搜尋的方式,列出您已設定好的委託下單列表,設定完成搜尋條件後,會會顯示符合條件的委託設定。
- 設定搜尋條件:

股票代碼:顯示代碼及名稱,股票代碼點選後以選單選擇。 全部查詢:直接查詢全部的委託。

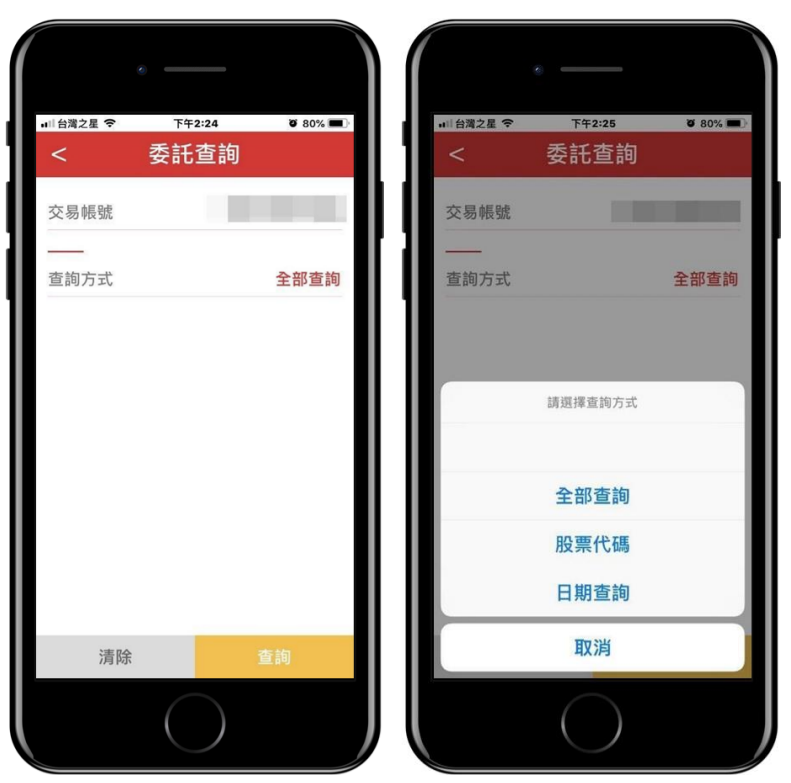

日期查詢:每月2、5、8、12、15、18、22、25、28號。

 設定搜尋條件:列出搜尋出來的委託設定列表,點選右上方編輯按 鈕,可編輯/刪除委託設定。

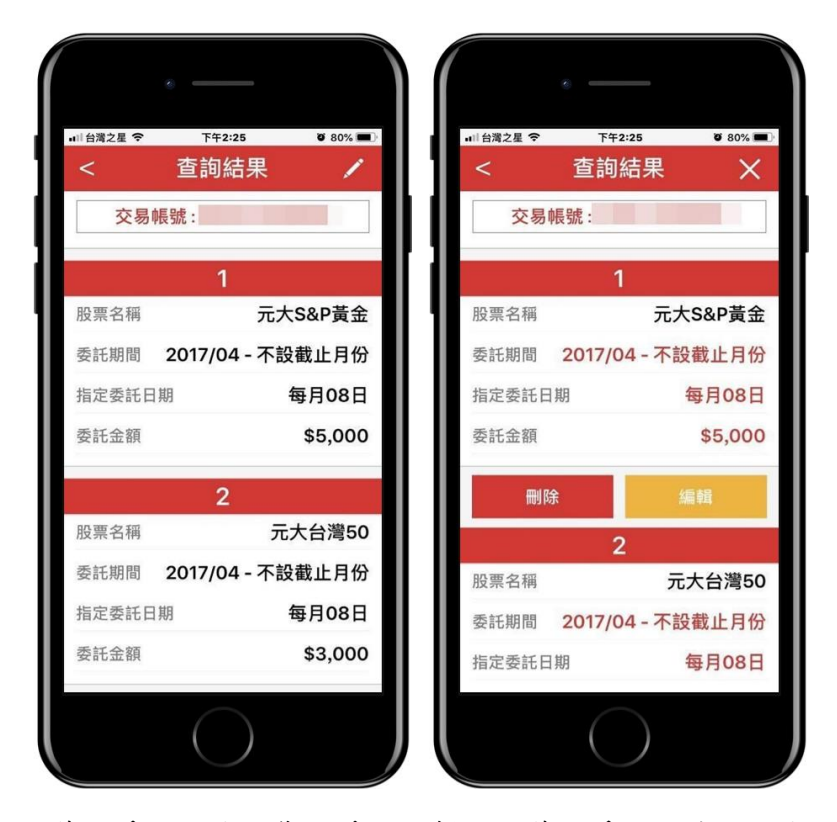

 修改委託設定:您可透過編輯功能修改委託內容,設定完條件後, 即可完成委託下單更新。

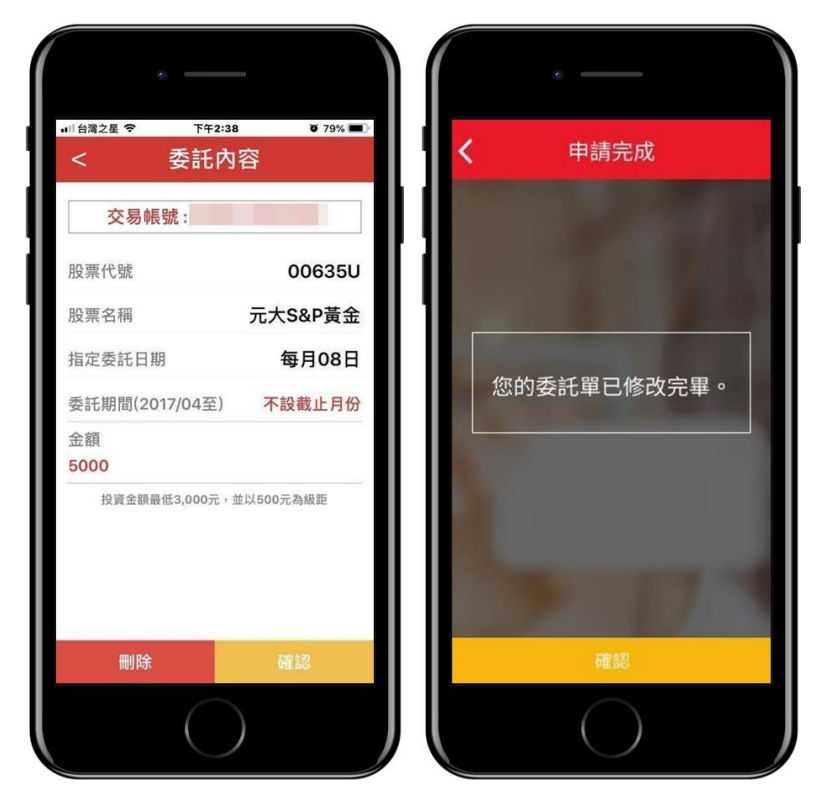

- 5.3 成交查詢
  - 成交查詢可幫助您看到委託下單的內容中,完成成交的交易清單。

• 設定成交查詢的條件:

全部查詢:選擇單一帳號所有成交紀錄。

成交起訖日:選擇單一帳號及委託起訖期間成交紀錄。 依商品查詢:選擇單一帳號、商品代碼及名稱成交紀錄。

| ■目台灣之星 🗢 | 下午3:00     | <b>ö</b> 78% <b>m</b> ) |
|----------|------------|-------------------------|
| <        | 成交查詢       |                         |
| 交易帳號     |            |                         |
|          |            |                         |
| 查詢方式     |            | 全部查詢                    |
|          |            |                         |
|          | 請選擇查詢方式    |                         |
|          |            |                         |
|          | 全部查詢       |                         |
|          | 成交起訖日      |                         |
|          | 股票代碼       |                         |
|          | 日期查詢       |                         |
|          | 取消         |                         |
|          | $\bigcirc$ |                         |

• 結果列表:列出搜尋出來的委託設定列表。

| <    | 成交查詢              |
|------|-------------------|
| 交易帳  | 號:                |
| 委託期間 | 2017/06 - 2020/03 |
|      | 共12筆              |
| 股票名稱 | 元大台灣50            |
| 委託金額 | \$3,000           |
| 成交日期 | 2017/05/08        |
| 成交股數 | 112               |
| 成交單價 | 24.72             |
| 成交價金 | 2,768             |
| 手續費用 | 0                 |
| 交割金額 | 2,778             |
| 股票名稱 | 元大台灣50            |
| 委託金額 | \$3,000           |
| 成交日期 | 2017/05/08        |
| 成交股數 | 112               |

#### 6. 集保 e 存摺

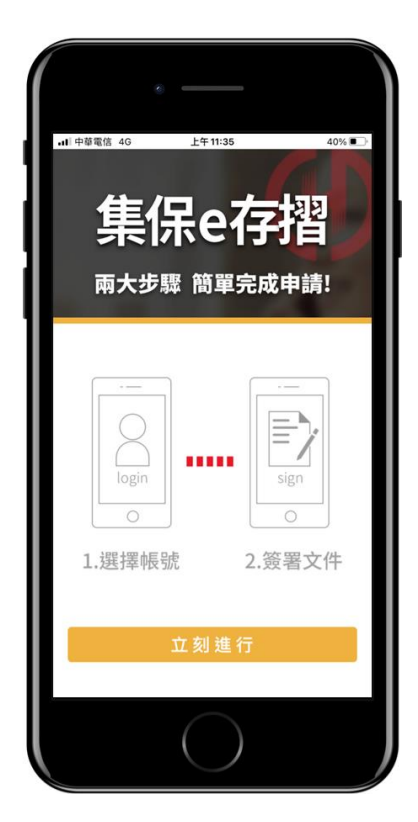

初次使用,需輸入出生日期申請手機憑證,申請通過後即可開始使用服務。

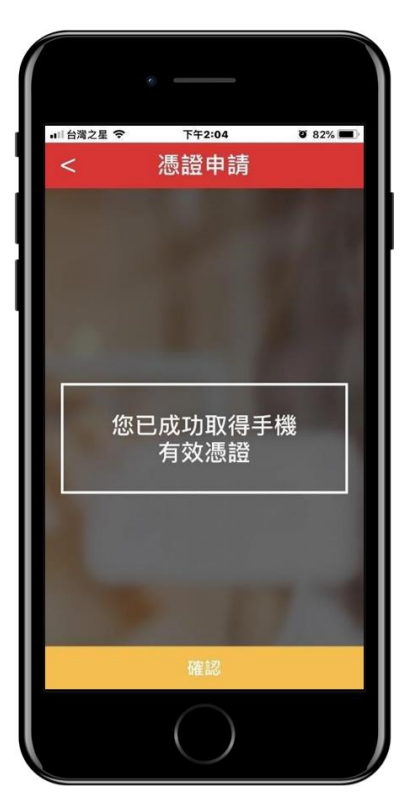

• 交易帳號及文件簽署:會先帶出第一個交易帳號,若有多個交易帳號,點

選後可選擇多帳號。若有帳戶為簽署文件,則會帶入文件簽屬畫面,讓使 用者進行簽屬。

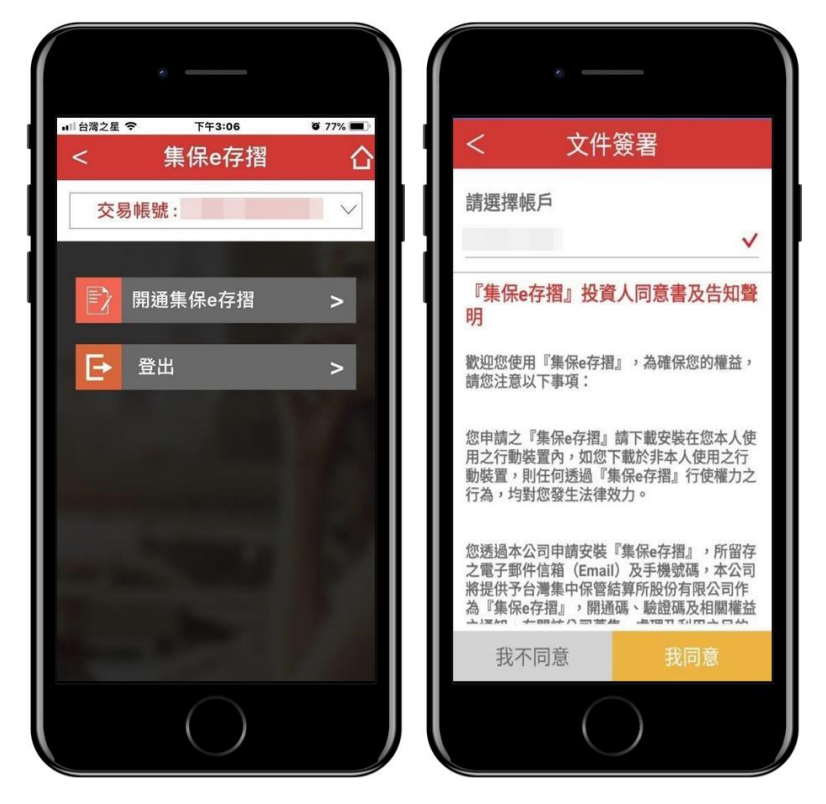

## 6.1 開通集保 e 存摺

- ····台湾2星 令 0 77% mm +■目間2星 令 下午3:07 下年3:07 0 77% 申請開通 申請開通 請填寫資料 請填寫資料 Email Email 手機號碼 手機號碼 以上資料空白或不正確請至華南 以上資料空白或不正確請至華南 永昌證券官網-客戶服務專區裡 永昌證券官網-客戶服務專區裡 修改 修改
- 點選「開通集保 e 存摺」確認申請資料無誤後即可送出申請。

#### 7. 雙向借券

點選主選單的「雙向借券」(圖左),就會進入「雙向借券」選單(圖右)。

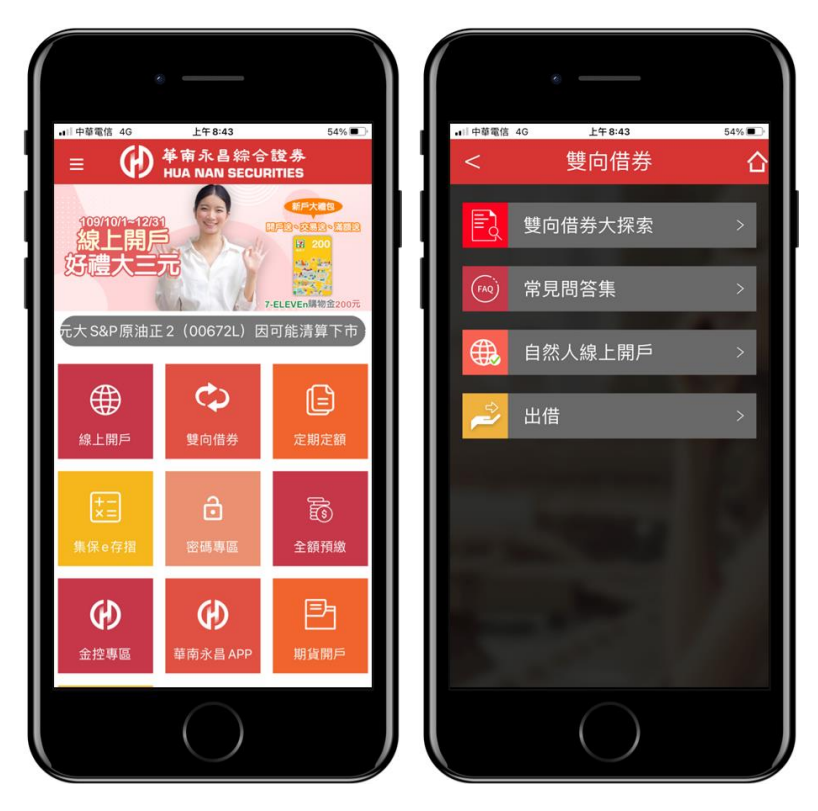

- 7.1 雙向借券大探索
  - 於「雙向借券」選單中,點選「雙向借券大探索」,會在 APP 內開 網頁連結至官網的「雙向借券 / 業務介紹」。

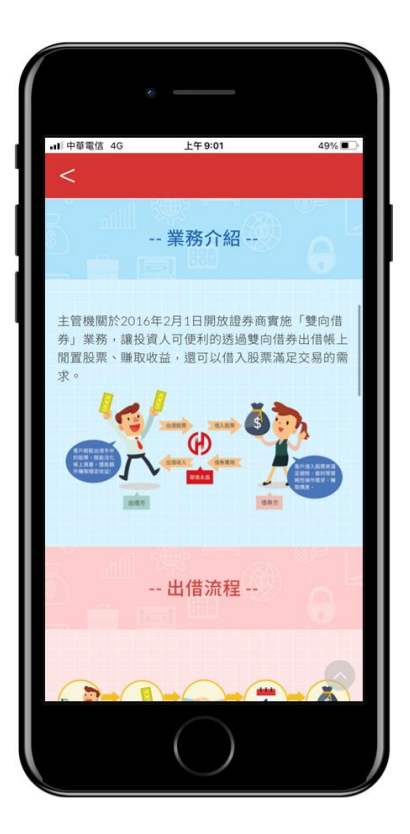

## 7.2 常見問題集

 於「雙向借券」選單中,點選「常見問題集」,會在 APP 內開 網頁連結至官網的「雙向借券 / 開戶相關」。

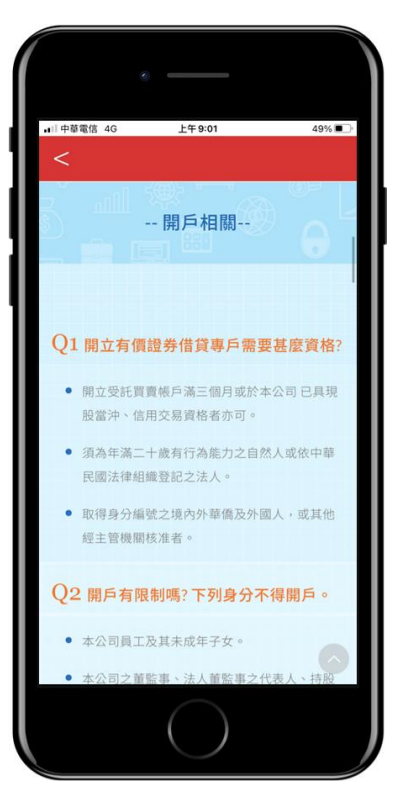

## 7.3 自然人線上開戶

### 7.3.1 線上開戶說明頁

• 快速說明開戶三大步驟。

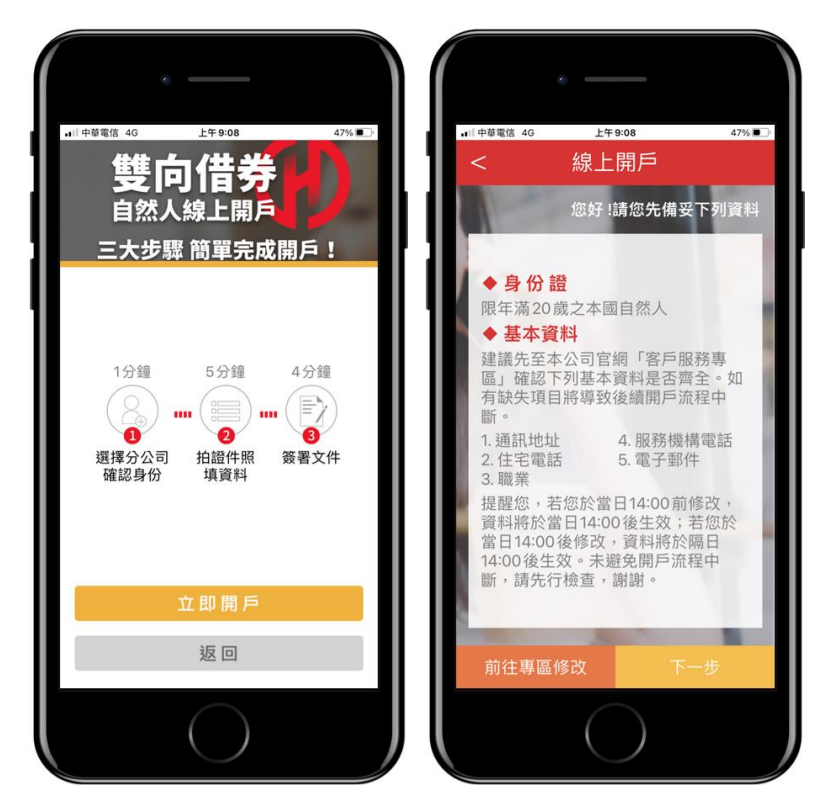

7.3.2 客户登入

 用戶登入『華南永昌證券』電子交易帳密,即可繼續進行 下一步驟。

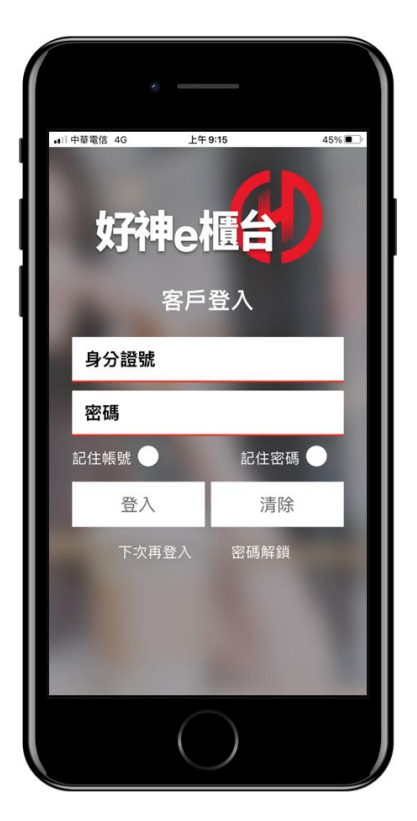

## 7.3.3 選擇加開帳號

| 15:23-7<br>< 線上開戶帳號選擇                            |
|--------------------------------------------------|
| ¢                                                |
| 請選擇您欲加開雙向借券之分公司帳號                                |
|                                                  |
| 開戶小幫手提醒,帳戶選擇有以下限制<br>一、同一零戶僅限開立一戶                |
| 二、有價證券借貸專戶得申請移轉至他<br>分公司開立。                      |
| 三、信用交易帳戶或借貸款項帳戶或有<br>價證券借貸帳戶申請移轉時,另二帳戶<br>應一併移轉。 |
| 上一步                                              |
| $\bigcirc$                                       |

客户登入後可看到帳號下所有的帳戶,可勾選其中一個帳
 號進行開戶。

7.3.4 身分驗證

進行行動電話驗證,發送驗證碼後5分鐘會失效,用戶需

在5分鐘內填入並按下一步。

| •                                   |
|-------------------------------------|
|                                     |
| 15:00.7                             |
| < 線上開戶身分驗證                          |
|                                     |
|                                     |
| 驗證行動電話號碼                            |
| (台端本次驗證完成之行動電話將於送出後更新至您的<br>客戶基本資料) |
| 請輸入行動電話,格式0912345678                |
|                                     |
| 發送驗證碼                               |
|                                     |
| 公开 新市 切取 如子 医会合动 耳医                 |
| 1190年6月30日20月                       |
|                                     |
|                                     |
|                                     |
|                                     |
|                                     |
|                                     |
|                                     |
|                                     |
|                                     |
|                                     |
|                                     |
|                                     |
|                                     |
| 上一步下一步                              |
|                                     |
|                                     |
|                                     |
|                                     |

7.3.5 資料確認

用戶確認開戶資料是否正確,若不正確可至官網客戶服務
 專區或臨櫃辦理。

| 0                                          |                                 |
|--------------------------------------------|---------------------------------|
| <sup>15:23→</sup><br>< 線上開戶資               | ₽¥確認                            |
| 請確認您的開戶基本資料<br>註*號者,需至官網客戶用<br>改,更新後始得繼續進行 | 。下列欄位如有加<br>8務專區新增或修<br>線上開戶程序。 |
| 姓名                                         |                                 |
| 性別                                         | 男                               |
| 出生日期                                       | 1977-11-23                      |
| 通訊地址*                                      |                                 |
| 戶籍地址                                       |                                 |
| 如需變更,請攜帶身分證與原                              | 留印鑑至臨櫃辦理                        |
| 身分證統一編號                                    |                                 |
| 住宅電話*                                      |                                 |
| 職業*                                        | 投資信託公司                          |
| 服務機構名稱<br>請填寫服務機構名稱                        |                                 |
| 擔任職務<br>請填寫職務                              |                                 |
| 服務機構電話*                                    | 2-25639999                      |
| 日尼圣尔北部北部十十十                                |                                 |
|                                            | )                               |

## 7.3.6 上傳證件

- 18-23-7 家上開戶資料上傳 身分證正面 通 身分證背面 確案上傳照刻:3MB
- 使用手機拍照功能上傳證件,需要身分證正反面。上傳完 成後繼續下一步。

## 7.3.7 憑證申請

• 若手機中未持有登入帳號之憑證,會出現憑證申請需填入

出生日期後進行申請。

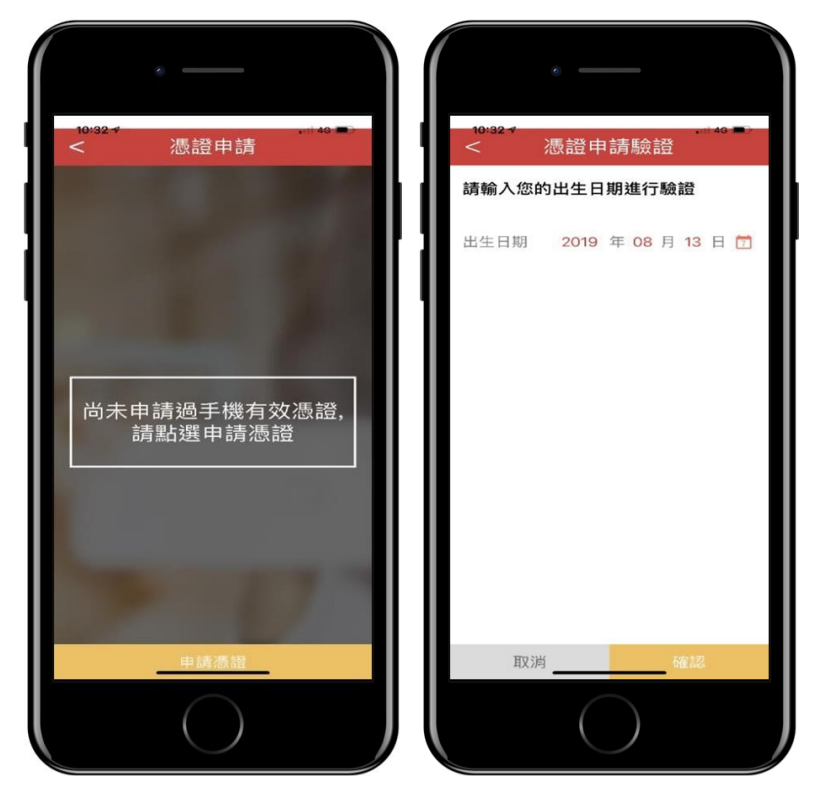

7.3.8 契約簽署

契約畫面出現後,有10秒審閱倒數消失後,才可勾選並按下一步完成簽署。

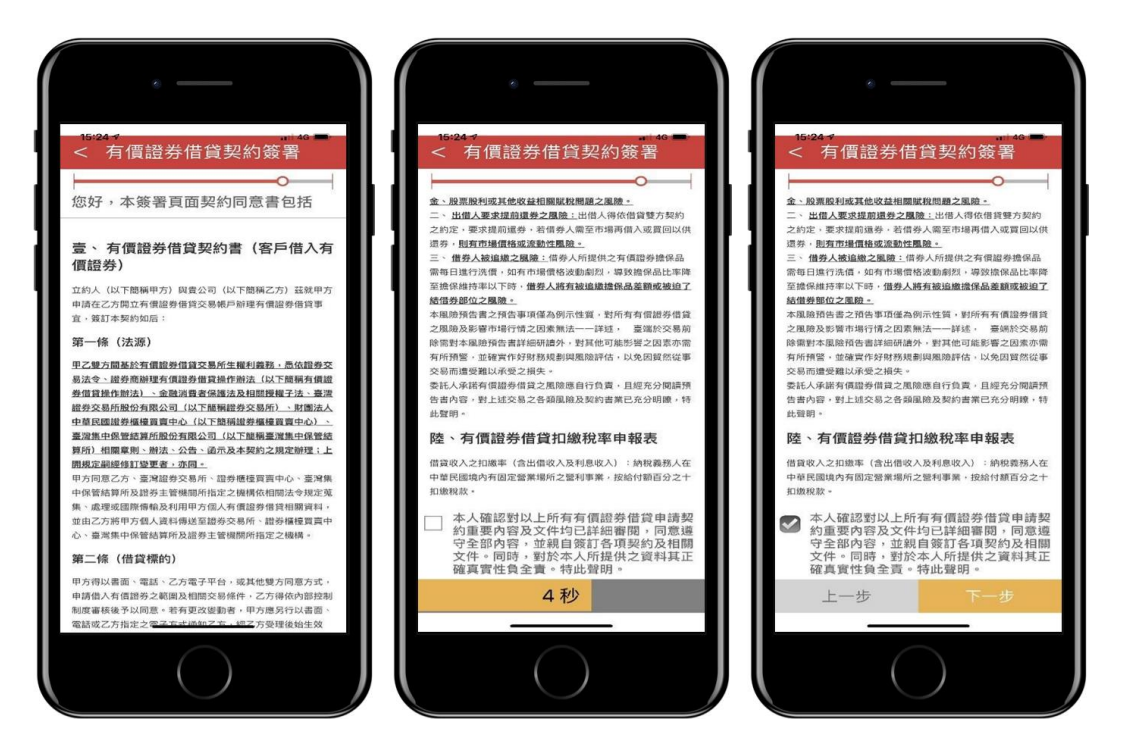

7.3.9 同一關係人、內部人資料填寫

 若有同一關係人、內部人,需填寫關係或系統若有帶入, 需刪除關係人資料後並勾選「本人確認對所有文件均已詳 細審閱...」才能繼續下一步。

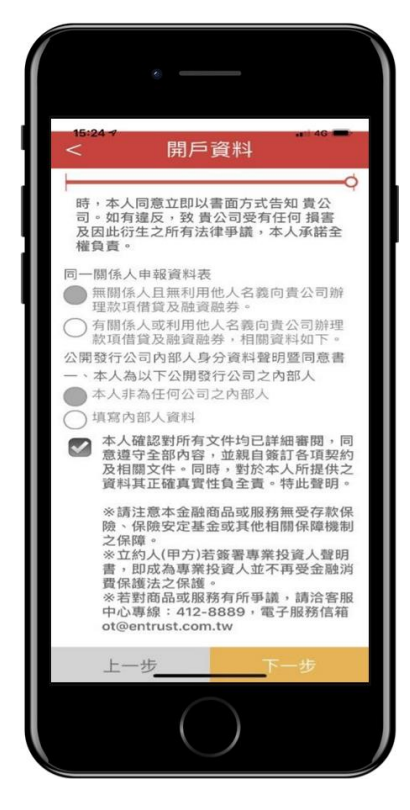

7.3.10 申請完成

● 若填寫完成,資料即送出審核,需等待郵件通知。

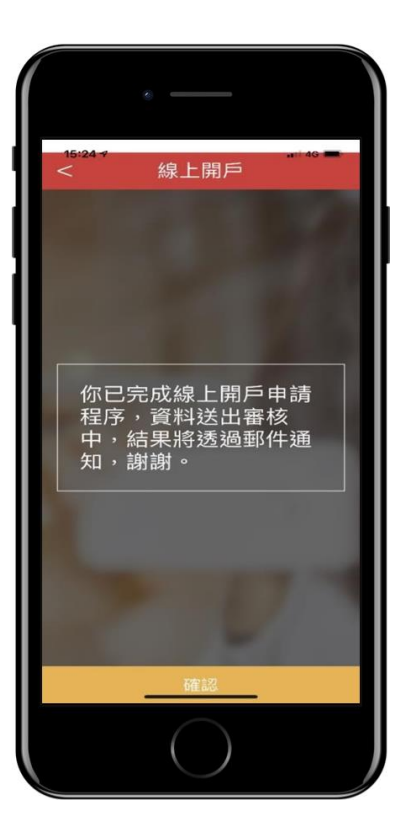

## 7.4 出借

「雙向借券」選單點選「出借」後,會進入「出借」選單。

| 15:28                    | 出借                                                                            |   |
|--------------------------|-------------------------------------------------------------------------------|---|
| 帳別                       | 虎:                                                                            |   |
|                          | 委託出借     >                                                                    |   |
|                          | 查詢尚未出借委託 >                                                                    |   |
|                          | 查詢成交(出借中)庫存 >                                                                 | 2 |
|                          | 查詢已還券帳務 >                                                                     |   |
|                          |                                                                               |   |
|                          |                                                                               |   |
| 依證券商                     | 商辦理有價證券借貸操作辦法,借貸                                                              |   |
| 標的證<br>及持有<br>不得自<br>等他人 | 券發行公司之董事、監察人、經理人<br>公司股份超過股份總額10%之股東,<br>行或利用直接間接認立之境內外公司<br>冬義,從車該標的證券之供貸容易及 |   |
| 借券賣<br>本公司<br>爭議,        | 日報。位金數碼的超分之值員又多次<br>出。如於執行委託出借時有違反,<br>受有任何損害及因此衍生之所有法律<br>将由客戶全權負責。          |   |
|                          |                                                                               |   |
|                          | $\bigcirc$                                                                    |   |

7.4.1 委託出借

7.4.1.1 搜尋、選擇個股

 在「出借」選單中選擇「委託出借」,會進入個股 搜尋、選擇畫面。此處可複選個股一次做出借設 定。

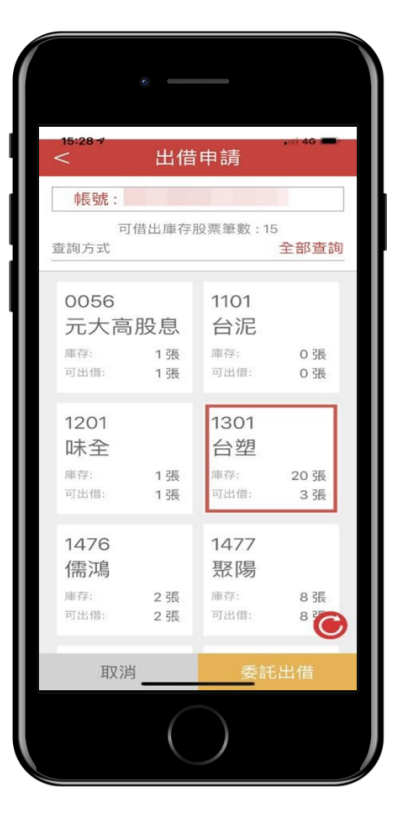

- 7.4.1.2 設定出借條件
  - 設定出借張數、費率等條件,若為複數選擇,可

左右點選切換個股。

| •            |                  |
|--------------|------------------|
| 15:28 - 出借申請 |                  |
| 帳號:          |                  |
| 可出借庫存股票      |                  |
| 出借股票         | 1301 台塑          |
| 可出借張數        | 3                |
| 申請出借股票資訊     |                  |
| 出借張數         | 1                |
| 出借費率%(註1)    | 1.5              |
| 提前還券約定(註2)   |                  |
| 股東會(含臨時股東會)  |                  |
| 是否           |                  |
| 除權除息         |                  |
| 是否           |                  |
| 現金增資         |                  |
| 是否           |                  |
| 「茶作の料理で西     | •                |
| <b>(</b> 1/1 | $\triangleright$ |
| 取消           | 確認委託             |
| $\bigcirc$   |                  |

## 7.4.1.3 確認出借條件

• 此頁可確認前頁所設定之條件,一樣可以左右換

個股。

| 15:28 -∕<br>< 確認委託                                                          | •••• 4G 📥                      |
|-----------------------------------------------------------------------------|--------------------------------|
| 帳號:                                                                         |                                |
| 可出借庫存股票                                                                     |                                |
| 出借股票                                                                        | 1301台塑                         |
| 可出借張數                                                                       | 3                              |
| 申請出借股票資訊                                                                    |                                |
| 出借張數                                                                        | 1                              |
| 出借費率%                                                                       | 1.5                            |
| 提前還券約定                                                                      |                                |
| 股東會(含臨時股東會)                                                                 | 否                              |
| 除權除息                                                                        | 否                              |
| 現金增資                                                                        | 否                              |
| 通知選項                                                                        | 三日                             |
| 一、有效出價申請日起,若未;<br>變更或撤回,其申請持續有效<br>成交,則未成交部分持續有效<br>標的賣出或轉出致庫存歸零,<br>申請即失效。 | 經成交、<br>, 若部分<br>; 若出借<br>則該出借 |
| <b>()</b> 1/1 <b>()</b>                                                     |                                |
| 取消 確認                                                                       | 忍委託                            |
| $\bigcirc$                                                                  |                                |

7.4.1.4 委託完成

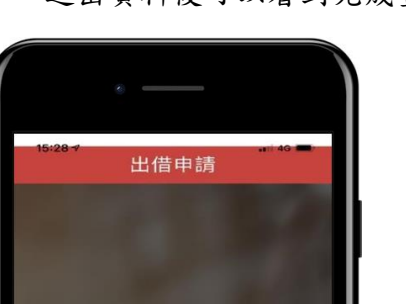

委託出借完成!

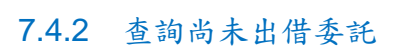

7.4.2.1 搜尋委託個股

回出借選單

此處會列出所有委託單之個股。

至出借申請狀態查

|            | 話查詢      | 46 💻 |
|------------|----------|------|
| <b>帳號:</b> | ~        | 迎去韵  |
| 1101 台泥    | 土 未出借:   | 1張   |
| 1301 台塑    | 未出借:     | 18 張 |
| 2317 鴻海    | 未出借:     | 75 張 |
| 2330台積電    | 未出借:     | 50 張 |
| 2397友通     | 未出借:     | 4 張  |
| 2882國泰金    | 未出借:     | 5 張  |
| 3008大立光    | 未出借:     | 1張   |
| 3704合勤控    | 未出借:     | 3 張  |
| 5457宣德     | 未出借:     | 53張  |
| 6190 楼王    | ±111785. | 2 75 |
|            |          |      |

送出資料後可以看到完成畫面。

## 7.4.2.2 選擇委託單

|                                                   | ani 46 💼 |
|---------------------------------------------------|----------|
| 帳號:                                               |          |
| 委託出借庫存筆數:1<br>查詢方式                                | 全部查詢     |
| 1101<br>台記<br><sup>未出借强較</sup> 1<br>委託日2019/04/24 |          |
|                                                   | ۲        |
|                                                   | )        |

點選個股後,可以看到該個股之所有委託單。

- 7.4.2.3 確認委託單內容
  - 點選委託單可以查看詳細委託內容,此處可以撤 銷或變更條件。

|                         | •          |            |
|-------------------------|------------|------------|
| 15:28-7<br>< 尚 <i>ラ</i> | 卡出借委託查     | 查詢         |
| 帳號:                     |            |            |
| 委託明細                    |            |            |
| 申請日期                    |            | 2019/04/24 |
| 出借股票                    |            | 1101 台泥    |
| 未出借張數                   |            | 1          |
| 出借費率%                   |            | 1.5        |
| 委託序號                    | 00000      | 00000001   |
| 提前還券約                   | 定          |            |
| 股東會(含臨)                 | 時股東會)      | 否          |
| 除權除息                    |            | 否          |
| 現金增資                    |            | 否          |
| 通知選項                    |            | 三日         |
|                         |            |            |
| 撤銷委託                    | 變更條件       | 重新查詢       |
|                         | $\bigcirc$ |            |

## 7.4.2.4 變更委託條件

變更條件時,僅提供變更出借張數及費率。

| •           |         |
|-------------|---------|
|             | 件 ?     |
| 帳號:         |         |
| 可出借庫存股票     |         |
| 出借股票        | 1101 台泥 |
| 可出借張數       | 1       |
| 申請出借股票資訊    |         |
| 出借張數        | 1       |
| 出借費率%(註1)   | 1.5     |
| 提前還券約定(註2)  |         |
| 股東會(含臨時股東會) | 否       |
| 除權除息        | 否       |
| 現金增資        | 否       |
| 通知選項        | 三日      |
| 取消          | 確認委託    |
|             |         |

7.4.2.5 撤銷出借委託

• 點選撤銷委託後,會出現小提醒,若繼續選擇撤

銷,則會完成撤銷手續。

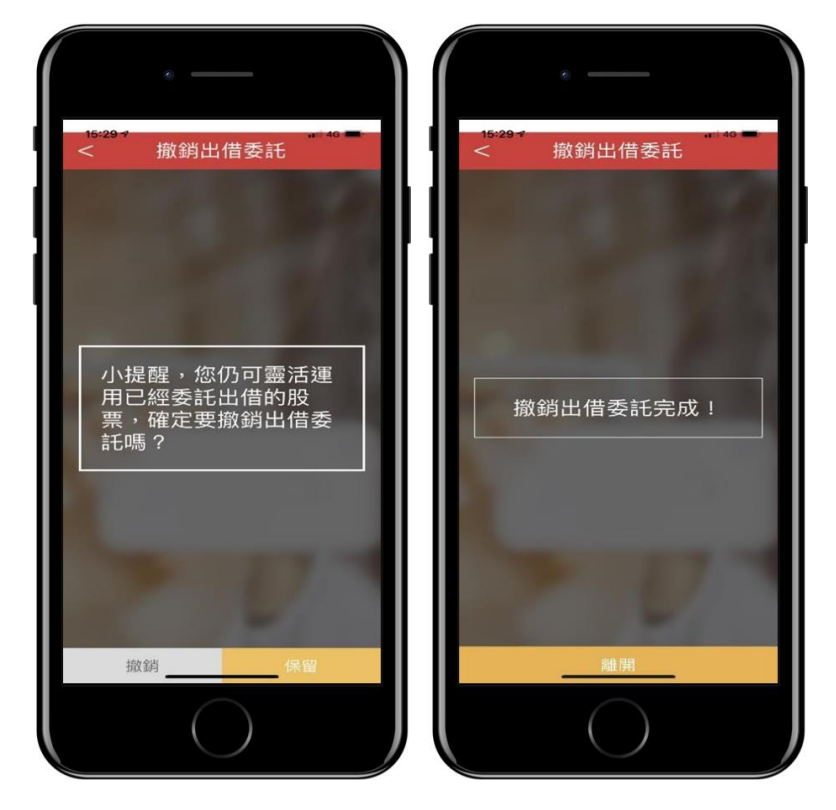

7.4.3 查詢成交(出借中)庫存

7.4.3.1 查詢成交個股

• 此處會列出所有成交單之個股。

| <sup>15:29→</sup><br>< 成交身 | 與庫存查詢  | ani 46 💼     |
|----------------------------|--------|--------------|
| 帳號:                        |        |              |
| 查詢方式                       |        | 全部查詢         |
| 1101<br>台泥                 | 原出借未還券 | 33 張<br>17 張 |
|                            |        |              |
|                            |        |              |
|                            |        |              |
|                            |        |              |
|                            |        |              |
|                            |        | C            |
|                            |        |              |

## 7.4.3.2 查詢成交單

• 點選個股後,可以看到該個股之所有成交單。

| 15:00 4 | •        |        |           |
|---------|----------|--------|-----------|
| < J.    | 戓交與属     | 車存查詢   | ]         |
| 帳號:     |          |        |           |
|         | 出借在夕     | 卜筆數:4  |           |
| 查詢方式    |          |        | 全部查詢      |
| 1101    |          | 1101   |           |
| 台泥      |          | 台泥     |           |
| 原出借     | 4 張      | 原出借    | 3 張       |
| 未還券     | 4 張      | 未還券    | 3 張       |
| 成交日 201 | 18/10/31 | 成交日 20 | 018/10/31 |
| 1101    |          | 1101   |           |
| 台泥      |          | 台泥     |           |
| 原出借     | 6張       | 原出借    | 20 張      |
| 未還券     | 6 張      | 未還券    | 4 張       |
| 成交日 201 | 9/04/24  | 成交日 20 | 19/04/24  |
|         |          |        | C         |
|         |          |        |           |

- 7.4.3.3 查看成交明細
  - 點選成交單可以查看詳細內容。

| < 成交與庫存查詢<br>帳號:<br>出借明細<br>成交日期 2018/10/2 |    |
|--------------------------------------------|----|
| 帳號:<br>出借明細<br>成交日期 2018/10/2              |    |
| 出借明細<br>成交日期 2018/10/2                     |    |
| 成交日期 2018/10/3                             |    |
|                                            | 31 |
| 出借股票 1101 台                                | 泥  |
| 原出借張數                                      | 4  |
| 未還券張數                                      | 4  |
| 出借序號                                       |    |
| 到期日 2019/04/3                              | 30 |
| 上次還券日                                      |    |
| 累積出借費(未含手續費)                               | 0  |
| 提前還券約定                                     |    |
| 股東會(含臨時股東會)                                | 否  |
| 除權除息                                       | 否  |
| 現金增資                                       | 否  |
| 通知選項 三                                     | 日  |

7.4.4 查詢已還券帳務

7.4.4.1 查詢已還券個股

點選查詢已還券帳務會看到個股列表,點選個股後進入觀看該股之還券狀況。

| <br>< 已還券帳      | 務查詢 | 46   |
|-----------------|-----|------|
| <b>帳號:</b> 查詢方式 | 全태  | 部查詢  |
| 1101 台泥         | 還券: | 16 張 |
|                 |     | ۲    |
|                 |     |      |

## 7.4.4.2 查詢還券單

|                                | 長務查詢                        | •nii 4 <b>G 💻</b> |
|--------------------------------|-----------------------------|-------------------|
| 帳號:                            |                             |                   |
| 還券筆<br>查詢方式                    | 题:2                         | 全部查詢              |
| 1101<br>台泥<br><sup>退券</sup> 8張 | 1101<br>台泥<br><sup>遠券</sup> | 8 張               |
| 還券日 2019/04/25                 | 還券日20                       | 19/04/29          |
|                                |                             |                   |
|                                |                             |                   |
|                                |                             |                   |
|                                |                             |                   |
|                                |                             | O                 |
|                                |                             |                   |

點選個股後,可以看到該個股之所有還券單。

7.4.4.3 查詢還券帳務

|               | -    |
|---------------|------|
| 帳號:           |      |
| 還券明細          |      |
| 股票代號 1101:    | 台泥   |
| 原出借日期 2019/04 | 1/24 |
| 原出借張數         | 20   |
| 出借費率%         | 2.0  |
| 還券日期 2019/04  | 1/29 |
| 還券張數          | 8    |
| 收入            | 96   |
| 手續費           | 19   |
| 代扣所得稅         | 0    |
| 淨收入           | 77   |
| 入帳日 2019/04   | 1/30 |
|               |      |
| 重新查詢          |      |
| $\bigcirc$    |      |

8. 密碼專區

- 如密碼輸入錯誤三次導致鎖住,請使用「密碼解鎖」服務。
- 如密碼已忘記,請使用「密碼補發」服務。

|                | ē                  |       |
|----------------|--------------------|-------|
| •···中華電信<br><  | 4G 下午 5:08<br>密碼專區 | 69% 🔳 |
| ð              | 密碼解鎖               | >     |
| <del>م</del>   | 密碼補發               | >     |
| and the second |                    |       |
|                | $\bigcirc$         |       |

#### 8.1 密碼解鎖

- 須在『好神 e 櫃台』APP 中存有本公司有效憑證,才可使用本服務。
- 請填寫「身分證字號」、「民國出生年」和「銀行交割帳戶末5碼」
   進行「密碼解鎖」作業。

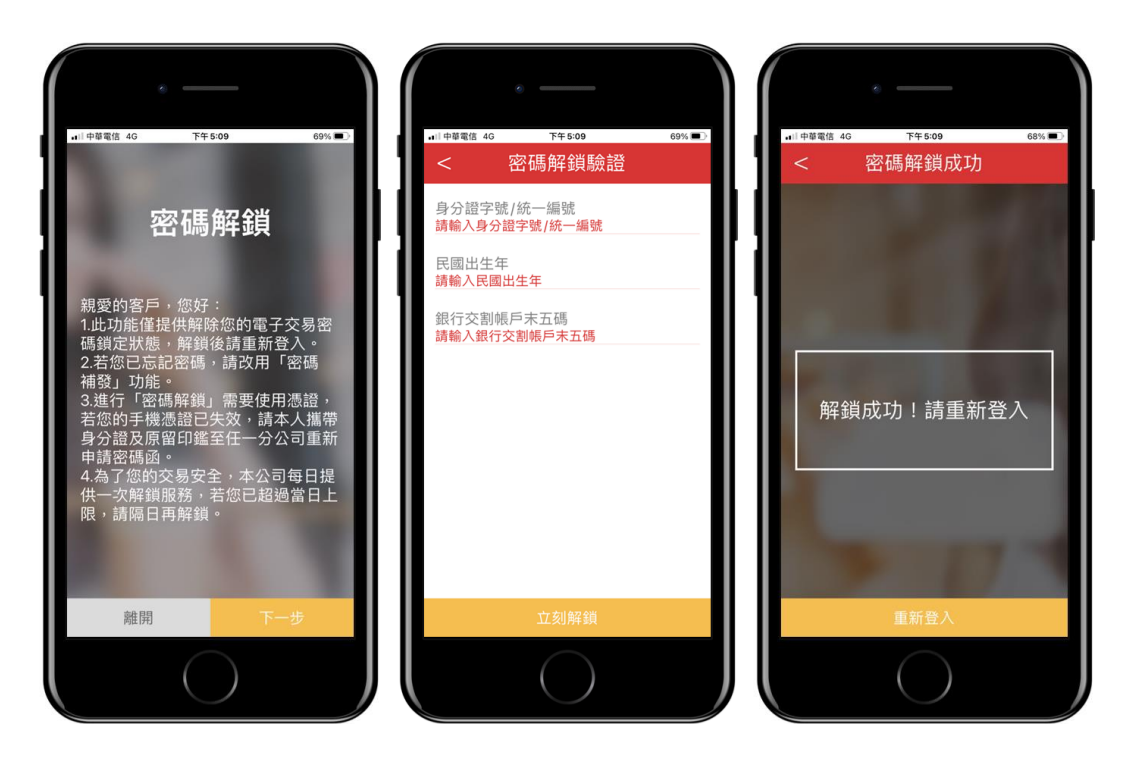

## 8.2 密碼補發

- 須在『好神 e 櫃台』APP 中存有本公司有效憑證並已訂閱電子對帳單, 才可使用本服務。
- 請填寫「身分證字號」、「民國出生年」和「銀行交割帳戶末5碼」
   進行「密碼補發」作業。

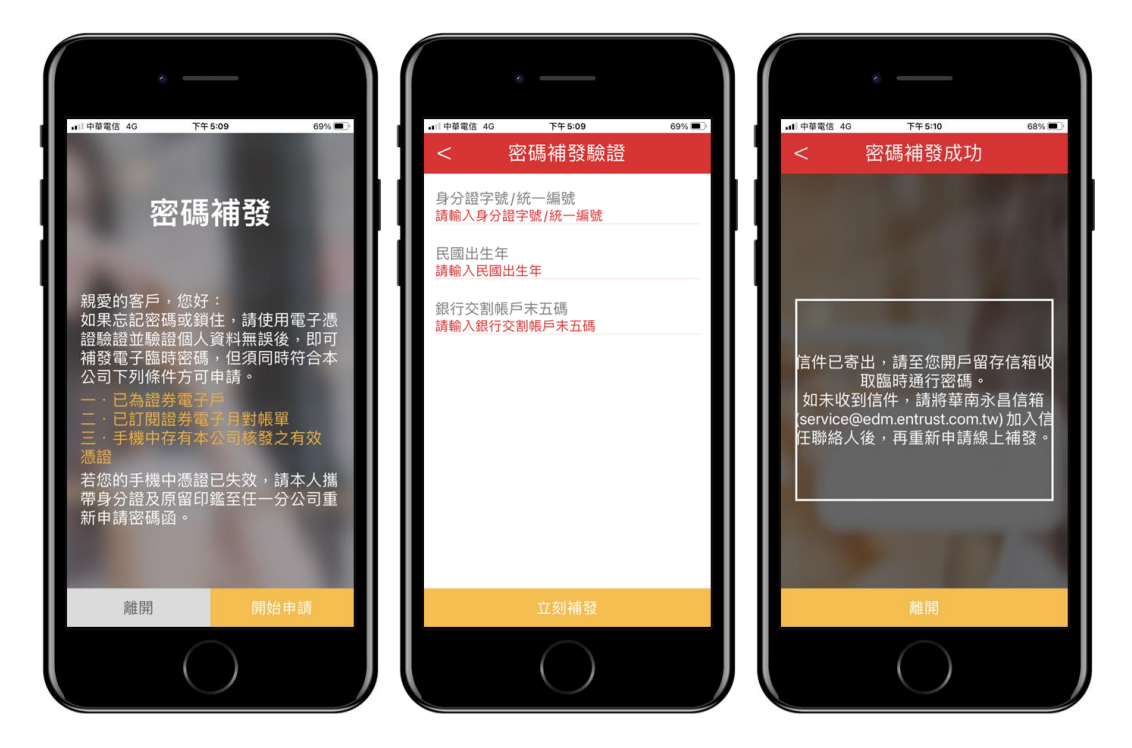

#### 9. 全額預繳

初次使用,需輸入「出生日期」申請手機憑證,申請完成後即可開始使用服務。

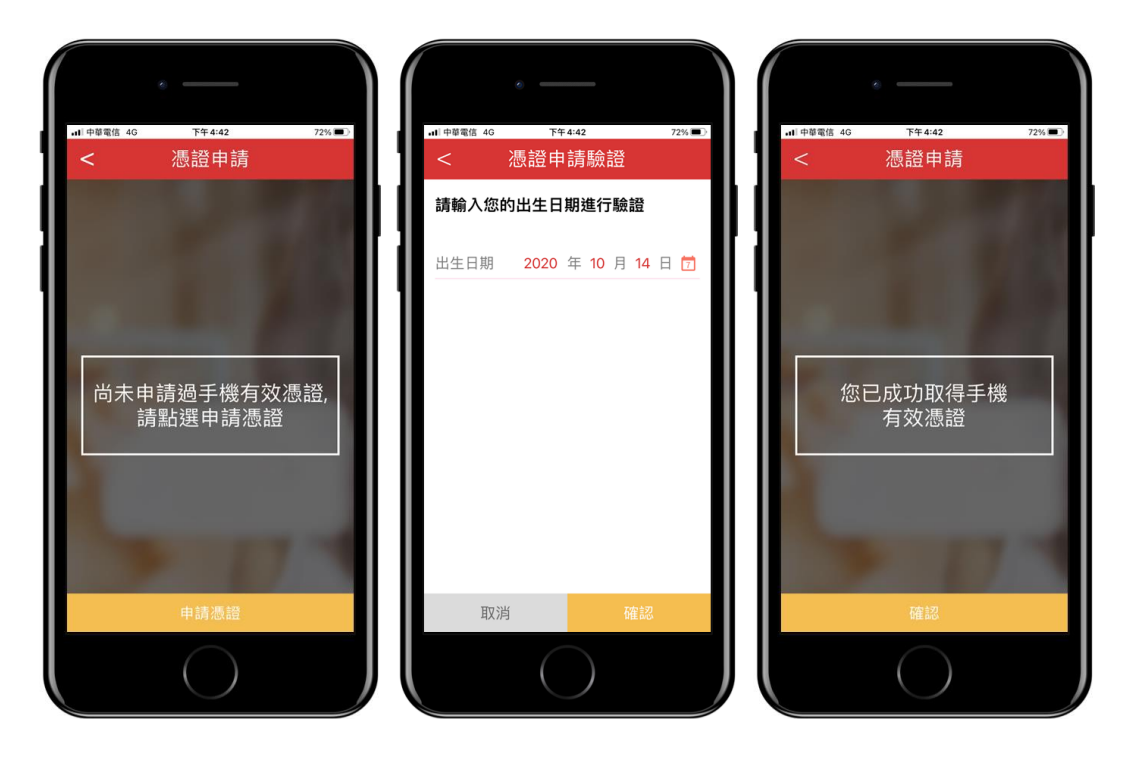

- 9.1 全額預繳 / 申請作業
  - 申請作業:如有多帳號之客戶,可選擇「客戶帳號」後輸入「預繳 金額」,確認後按申請送出。
  - 點擊左側「≡」功能選單按鈕,點選「查詢紀錄」可以查詢申請狀況。
  - 目前開放線上全額預繳之交割銀行:華南銀行。
  - 全額預繳當日未成交金額,將在當日 17:00 退回客戶交割銀行帳
     戶(實際入帳時間,以銀行作業時間為準)。
  - 未簽署「全國性繳費(稅)業務授權轉帳繳款申請書」之客戶,請下 載並列印乙份,填寫並簽名及蓋章 台端留存在銀行之原留印鑑
     後,將申請書寄回 台端開立證券戶之華南永昌證券所屬分公司(送 達本公司日起算需5個營業日)。

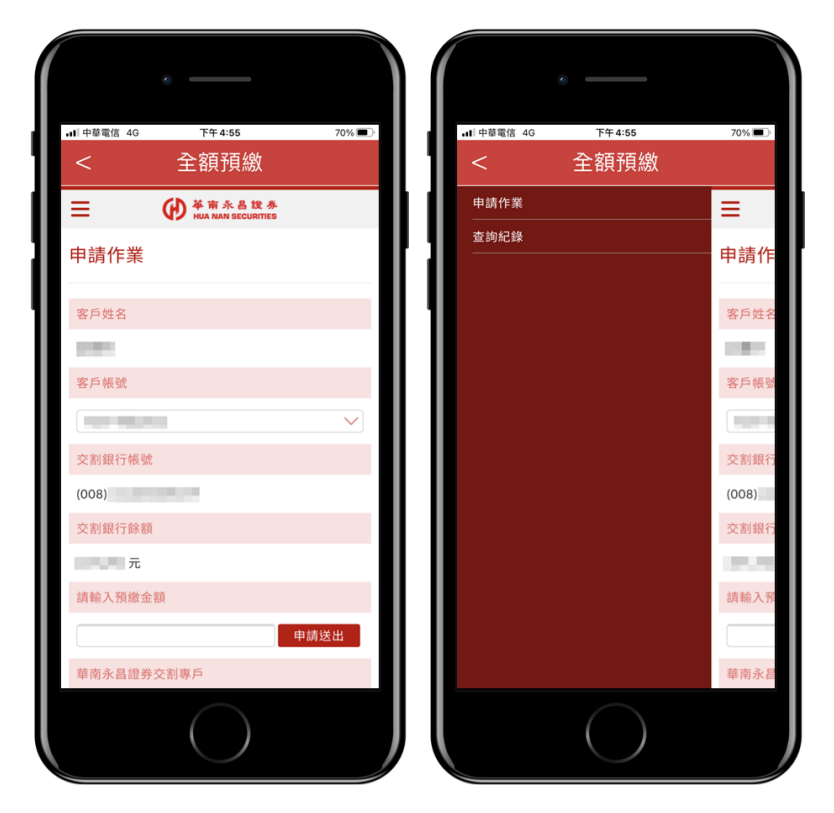

## 9.2 全額預繳 / 查詢紀錄

- .1Ⅰ 中華電信 4G 下午 5:00 .Ⅱ 中華電信 4G 69% 🔳 下午 5:00 69% 🔳 全額預繳 全額預繳 ₩ ₩A RA B 提券 HUA NAN SECURITIES ₩ ₩A RA B 提券 HUA NAN SECURITIES ≡ ≡ 查詢紀錄 查詢紀錄 客戶姓名 客戶姓名 客戶帳號 客戶帳號 交割銀行帳號 交割銀行帳號 (008) (008) 查詢時間 查詢時間 當日 近3個營業交易日 2020/10/14 17:00:07 當日 近3個營業交易日 2020/10/14 16:59:59 1 2020/10/13 預收款項 期間內無申請紀錄 1 成功扣款
- 提供「當日」與「近3個營業交易日」查詢紀錄。

#### 10. 股票圈存

| • | 點墼「 | - 股票圈存」          | 功能, | 手機瀏覽器會開啟網頁。 |
|---|-----|------------------|-----|-------------|
| • | 而手  | <b>瓜</b> 示 酉 行 ] | り尼  | 一成倒見品首册成码只  |

| ₩ 前令品体合教券<br>HLA NAN SECURITIES 客戶取店物量                                              |  |
|-------------------------------------------------------------------------------------|--|
| 請先登入華南永昌證券帳號                                                                        |  |
| <b>證券</b><br>用戶登入                                                                   |  |
| <mark>各</mark> 身分證字號                                                                |  |
| 合 電子交易密碼 *****                                                                      |  |
| 電入                                                                                  |  |
| 重新填寫                                                                                |  |
| 军 見問 題                                                                              |  |
| 新保密構造,現輸人 医输出上"初始密構」。<br>当時世標曾全副機構大善力率は確則你以編錄、 座<br>張或其他個人資料,歸你在病路上輸入個人資料前<br>行別自愿; |  |
|                                                                                     |  |

10.1 股票圈存 / 登入

- 輸入「身分證字號」和「電子交易密碼」,確認後按「登入」送出。
- 登入後,系統會判斷瀏覽器內有無憑證,若無憑證則會跳出申請憑證頁面。
- 初次申請憑證時,請將彈跳視窗功能『開啟』。(請參閱說明)
- 線上申請作業時間:08:00~14:30。

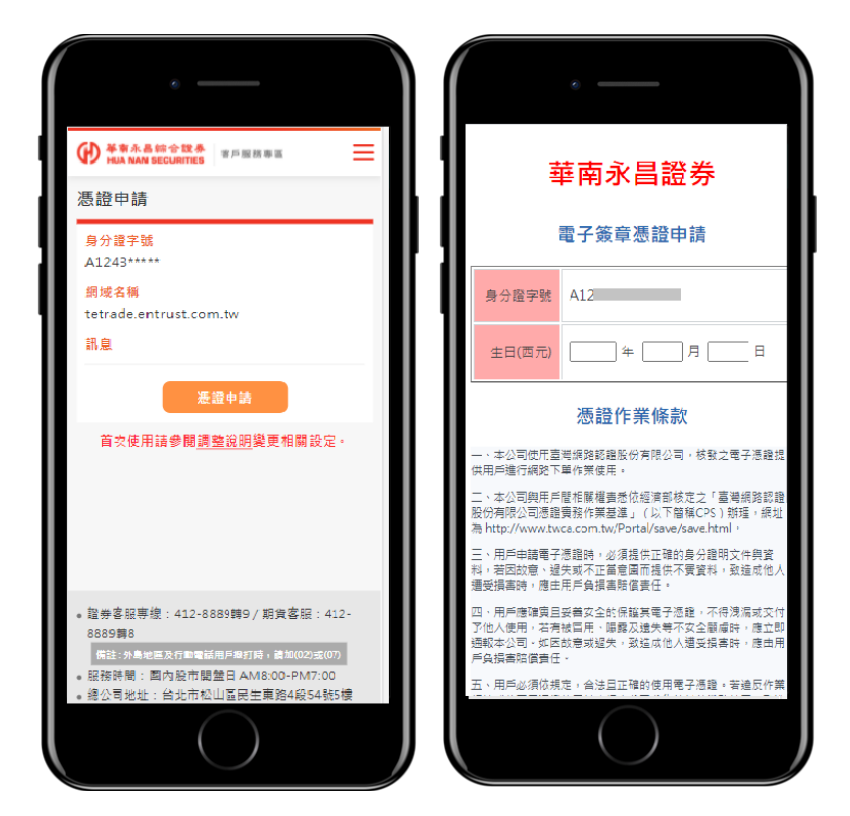

## 10.2 證券圈存

- 點擊右側「≡」功能選單按鈕,點選「證券圈存」。
- 輸入「股票代號」按查詢、再輸入欲「圈存股數」, 確認後按送出。

| 1:29 <del>/</del><br>⊀好神e看台 |                                                                                                    | ?■)                      |
|-----------------------------|----------------------------------------------------------------------------------------------------|--------------------------|
| 大小                          | etrade.entrust.com.tw                                                                                                    | C                        |
| (D) 等带:                     | k高综合键奏<br>AN SECURINES 客戶服活導調                                                                                                    | Ξ                        |
| 集中/檣                        | 檀/鉅額賣出預收交易(T+2)交割                                                                                                    | ~                        |
| 股票代射                        |                                                                                                    | 直的                       |
| 股票代别                        |                                                                                                    | _                        |
| 股票名稱                        |                                                                                                    |                          |
| 可用股數                        |                                                                                                    |                          |
| 圖存股數                        | ļ.                                                                                                    |                          |
| ❶【注<br>1.<br>2.<br>0        | 國存證券<br>意事項]<br>(集中/ 硼棲/延額貴出預收交易(T+2)交<br>現時增加合股交易日 08:00-14:30,<br>(<- 交易日再申請。<br>( 經 量 ) 國 存 展 汤時 間 為 台 段<br>6:00-12:10,逾許遺於次一交易日再申 | 割】固存<br>適時請於<br>交易日<br>清 |
|                             | $\bigcirc$                                                                                                    |                          |

## 10.3 證券解圈

- 點擊右側「≡」功能選單按鈕,點選「證券解圈」。
- 勾選欲解圈的「股票」後,再輸入欲「解圈股數」,確認後送出。

| ◀ 好神e 櫃台 ₊+II 4G 下午 2:06<br>을 etrade.entrust.com.tw                                                                                                    | 98% 🔧                                                                           |
|----------------------------------------------------------------------------------------------------|---------------------------------------------------------------------------------|
| ₩本市永昌综合世界<br>¥市永昌综合世界<br>¥市永昌综合世界<br>客戶服務専區                                                                                                    | Ξ                                                                               |
| 集中/櫃檯/鉅額賣出預收交易(T+2)交                                                                                                    | 割 ~                                                                             |
| 勾選                                                                                                    |                                                                                 |
| 股票代號                                                                                                    | 2880                                                                            |
| 股票名稱                                                                                                    | 華南金                                                                             |
| 已圈股數                                                                                                    | 1                                                                               |
| 解風股数                                                                                                    |                                                                                 |
| <ul> <li>【注意事項】</li> <li>【集中/価種/距額出指收交易(服務時間為給股交易にのつう、<br/>次の交易日用申請。</li> <li>【 催 借 】 圏 存 服 務 時 間 2<br/>08:00-12:10,追時請於次の交易</li> </ul>                  | T+2)交割】圈存<br>4:30,逾時請於<br>4:30,逾時請於<br>4:30,00000000000000000000000000000000000 |
| <ul> <li>・ 證券容服專線:412-8889轉9 / 期貨客/</li> <li>8 個性:今月地區及行動區局用戶目打算 通知(</li> <li>6 服務時間:國內股市開盤日 AM8:00-PN</li> <li>(株)の同時時、会社主社は100 日本主義を必要になった。</li> </ul> | 段:412-8889朝<br>(2)或(07)<br>17:00                                                |
|                                                                                                    |                                                                                 |

## 10.4 證券圈存狀態查詢

- 點擊右側「≡」功能選單按鈕,點選「證券圈存狀態查詢」。
- 選擇欲解圈的「股票」後,再輸入「解圈股數」,確認後送出。

| • | 仔神e櫃台 ₊⊪   44                                             | €<br>€etra               | 下午 2:06<br>ide.entrust.com.tw                                  | ç                                         | 8% 🚮    |
|---|-----------------------------------------------------------|--------------------------|----------------------------------------------------------------|-------------------------------------------|---------|
| 9 | D<br>単南永昌朝<br>HUA NAN SE                                  | :合證券<br>CURITIES         | 客戶服務專區                                                         |                                           | Ξ       |
|   | 申請日期                                                      |                          |                                                                | 2021/06/                                  | /08     |
|   | 股票代號                                                      |                          |                                                                | 28                                        | 880     |
|   | 股票名稱                                                      |                          |                                                                | 華南                                        | 前金      |
|   | 圈存類別                                                      | 集中/櫃                     | 檯/鉅額賣出預                                                        | 收交易(T+2                                   | )交<br>割 |
|   | 申請類別                                                      |                          |                                                                | B                                         | 百       |
|   | 申請股數                                                      |                          |                                                                |                                           | 1       |
|   | 申請狀態                                                      |                          |                                                                | Ę.                                        | 览功      |
|   | 集保作業完成                                                    | 戈時間                      |                                                                | 14:03                                     | :26     |
|   | 證                                                         | 尊團存                      | 解图                                                             | 副證券                                       |         |
| • | 證券客服專線<br>8 例註:外島地<br>服務時間:國<br>總公司地址:<br>客服信箱: <u>ot</u> | :412-88<br>为股市開<br>台北市松I | 889轉9 / 期貨客<br>路用戶投打時 時加<br>盤日 AM8:00-P<br>山區民生東路4順<br>.com.tw | R服:412-88<br>(02)成(07)<br>M7:00<br>054號5樓 | 89轉     |
|   | 版權所                                                       | 有 草南永                    | 《昌綜合證券股份                                                       | 有限公司                                      |         |
|   |                                                           | (                        | $\bigcirc$                                                     |                                           |         |

#### 11. 信用戶專區

初次使用,需輸入出生日期申請手機憑證,申請通過後即可開始使用服務。

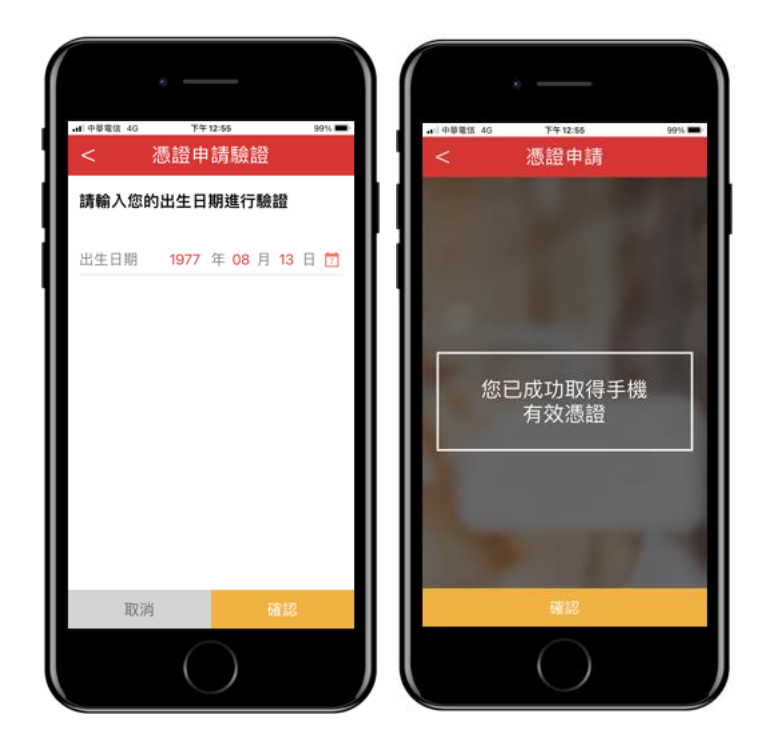

● 憑證申請完成後,即出現「信用戶專區」。

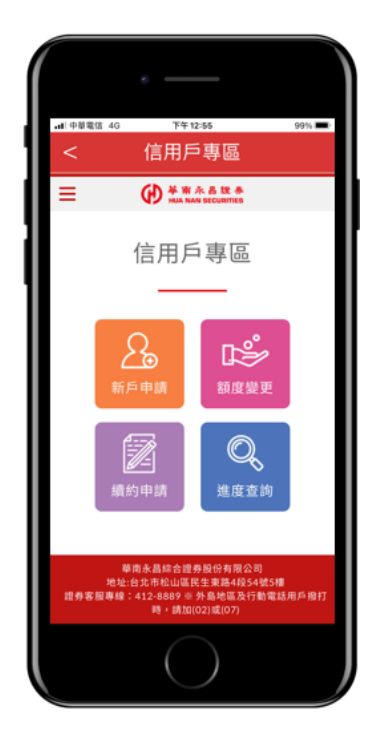

11.1 新戶申請

• 選擇您要加開信用戶之分公司。

- ◆ 信用户只能選擇申請一家
- ◆ 以下業務限與信用戶開立同帳號
  - 1. 不限用途款項借貸
  - 2. T+5 日款項借貸
  - 3. 有價證券借貸

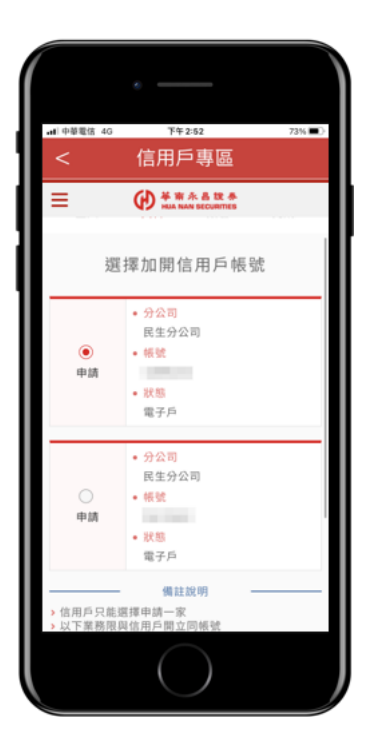

• 請確認您的基本資料,如欲更新,請點選「變更基本資料」進行更改。

| ••• 中華電信 40<br><                       | ◎ <sup>™+2:54</sup><br>信用戶專區 | 72% 💷 |
|----------------------------------------|------------------------------|-------|
| ≡                                      |                              |       |
| 1981-0                                 | 7-08                         |       |
| <ul> <li>戶籍地均<br/>台北市村</li> </ul>      | 止<br>公山區天龍里16鄰健康**           |       |
| <ul> <li>住家電話</li> </ul>               | ð                            |       |
| <ul> <li>公司電話</li> </ul>               | £                            |       |
| <ul> <li>通訊地址</li> <li>台北市北</li> </ul> | <b>L</b><br>L安區              |       |
| <ul> <li>電子信第</li> </ul>               | â                            |       |
| <ul> <li>行動電話<br/>091122</li> </ul>    | <b>≛</b><br>2333             |       |
| <ul> <li>職業頻況<br/>農林漁業</li> </ul>      | <b>)</b><br>女願               |       |
| 變更                                     | 基本資料                         | ₽     |
|                                        | $\bigcirc$                   |       |

- 請輸入您希望的額度(最低額度 50 萬元)。
  - 1. 申請額度 = 50 萬,不需財力證明資料。
  - 申請額度 ≤ 250 萬,以10 萬為級距;申請額度>250 萬,以50 萬為級距。
  - 申請額度超過可申請額度,請備妥其他財力證明資料,我們將由專 人與您聯繫。
  - 4. 目前庫存市值為已完成交割股票。
  - 財力證明須達申請額度之 30%,且一年內交易紀錄需達申請額度 之 50%。

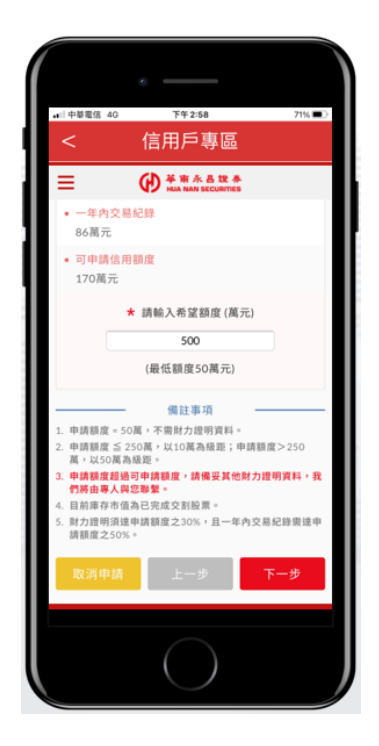

• 請上傳身分證正反面。

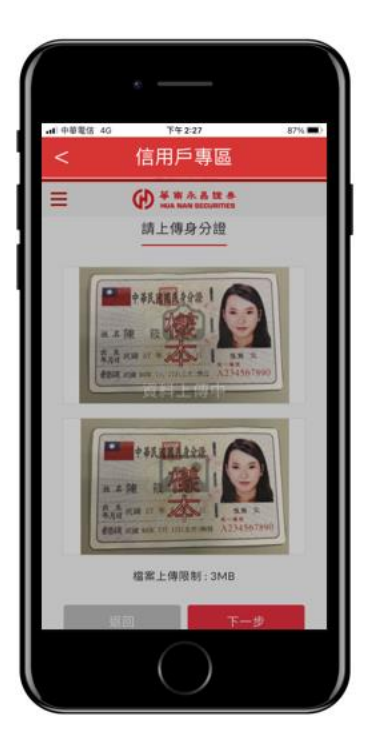

請簽署相關契約。

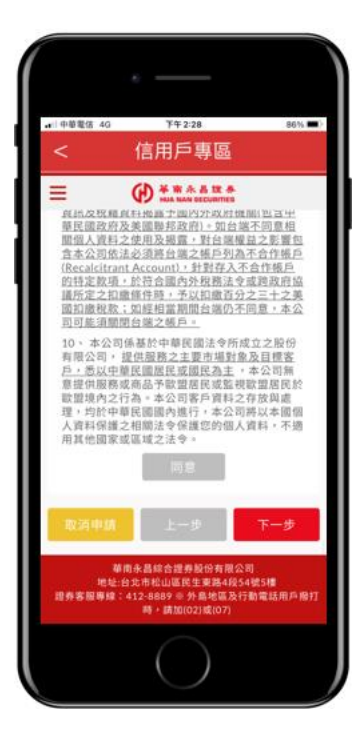

• 簽署契約後,點選「下一步」即完成申請。

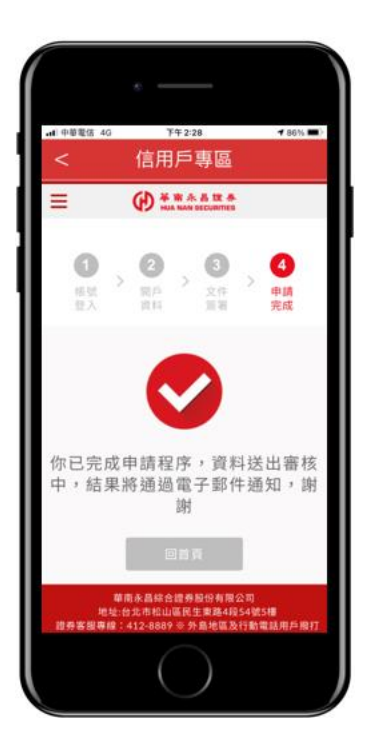

## 11.2 額度變更

• 請確認您的基本資料,如欲更新,請點選「變更基本資料」進行更改。

|                                     | e                             |       |
|-------------------------------------|-------------------------------|-------|
| •••• 中華電信 4                         | 。 <u>194254</u><br>信用戶專區      | 72% 🔳 |
| ≡                                   | A WA NAN SECURITIES           |       |
| 1981-0                              | 7-08                          |       |
| <ul> <li>戶籍地<br/>台北市</li> </ul>     | <del>社</del><br>松山區天龍里16鄰健康** |       |
| <ul> <li>住家電</li> </ul>             | 15                            |       |
| <ul> <li>公司電台</li> </ul>            | 15                            |       |
| <ul> <li>通訊地</li> </ul>             | at .                          |       |
| 台北市;<br>• 電子信:                      | 大安區                           |       |
| <ul> <li>行動電話<br/>091122</li> </ul> | 括<br>22333                    |       |
| <ul> <li>職業類<br/>農林漁</li> </ul>     | 列                             |       |
| 變更                                  | 基本資料 下-                       | -步    |
|                                     | $\bigcirc$                    |       |

- 請輸入您希望的額度(最低額度 50 萬元)。
  - 1. 申請額度 = 50 萬,不需財力證明資料。
  - 申請額度 ≤ 250 萬,以10 萬為級距;申請額度>250 萬,以50 萬為級距。

- 申請額度超過可申請額度,請備妥其他財力證明資料,我們將由專 人與您聯繫。
- 4. 目前庫存市值為已完成交割股票。
- 財力證明須達申請額度之 30%,且一年內交易紀錄需達申請額度 之 50%。

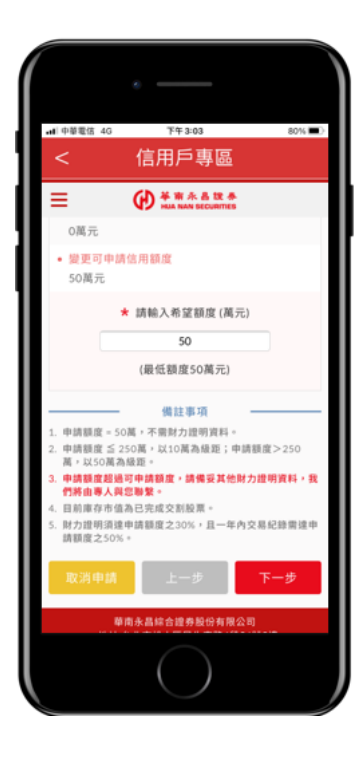

• 請上傳身分證正反面。

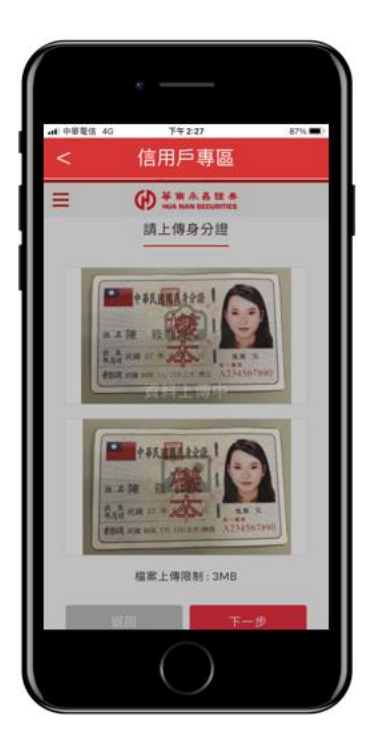

請簽署相關契約。

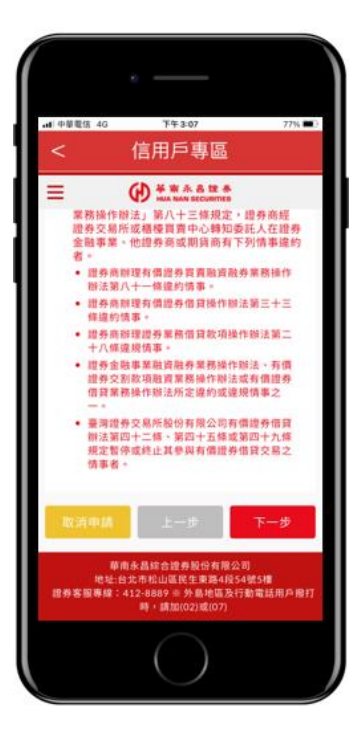

簽署契約後,點選「下一步」即完成申請。

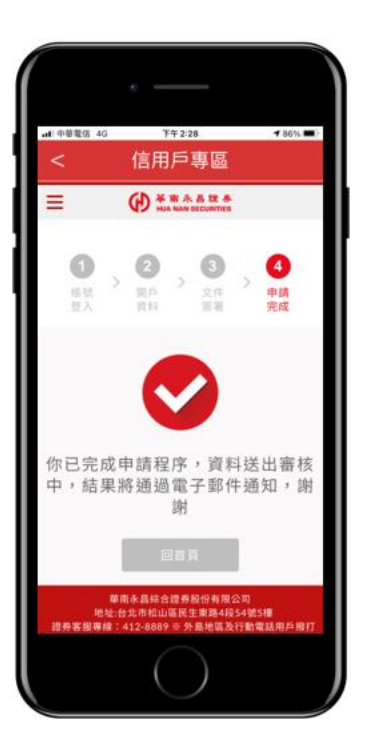

## 11.3 續約申請

• 請確認您的基本資料,如欲更新,請點選「變更基本資料」進行更改。

|                                       | ۰                            |     |
|---------------------------------------|------------------------------|-----|
| ····································· | 。 <u>17年254</u><br>信用戶專區     | 72% |
| ≡                                     | ₩ 未品注示<br>HUA NAN SECURITIES |     |
| 1981-0                                | 07-08                        |     |
| <ul> <li>戶籍地</li> <li>台北市</li> </ul>  | 址<br>松山區天龍里16鄰健康**           |     |
| <ul> <li>住家電</li> </ul>               | lă                           |     |
| <ul> <li>公司電台</li> </ul>              | lă.                          |     |
| <ul> <li>通訊地<br/>台北市;</li> </ul>      | <del>址</del><br>大安區          |     |
| <ul> <li>電子信</li> </ul>               | Hã                           |     |
| • 行動電話<br>091123                      | 話<br>22333                   |     |
| <ul> <li>職業類<br/>農林漁</li> </ul>       | <mark>8]</mark><br>牧業        |     |
| 變更                                    | 基本資料 下一步                     |     |
|                                       | $\bigcirc$                   |     |

- 請輸入您希望的額度(最低額度 50 萬元)。
  - 1. 申請額度 = 50 萬,不需財力證明資料。
  - 申請額度 ≤ 250 萬,以10 萬為級距;申請額度>250 萬,以50 萬為級距。
  - 申請額度超過可申請額度,請備妥其他財力證明資料,我們將由專 人與您聯繫。
  - 4. 目前庫存市值為已完成交割股票。
  - 財力證明須達申請額度之 30%,且一年內交易紀錄需達申請額度 之 50%。

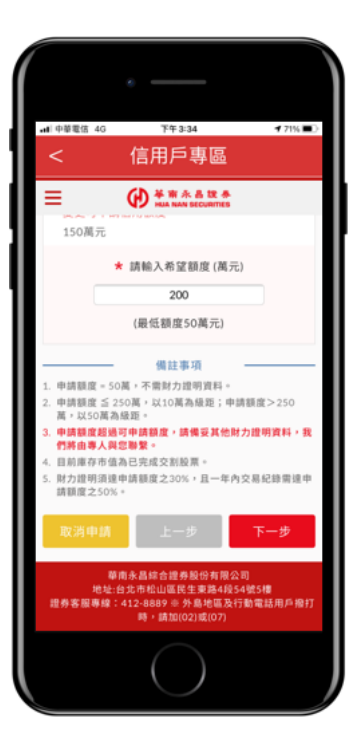

● 請上傳身分證正反面。

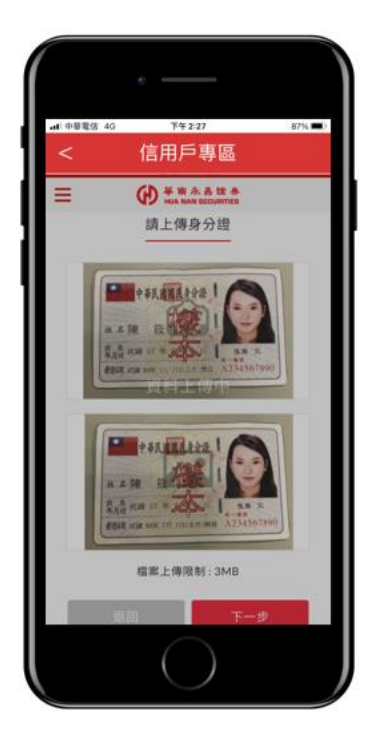

請簽署相關契約。

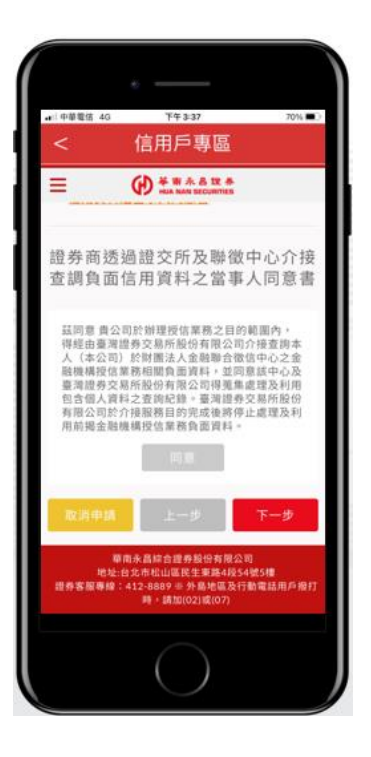

• 簽署契約後,點選「下一步」即完成申請。

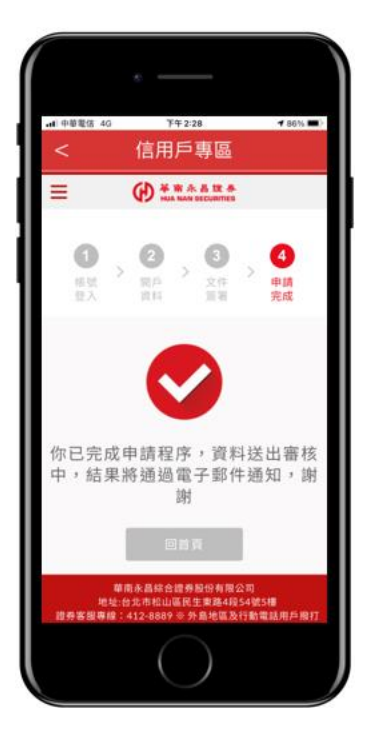

#### 11.4 進度查詢

● 點選進度查詢,即顯示目前申請狀態。

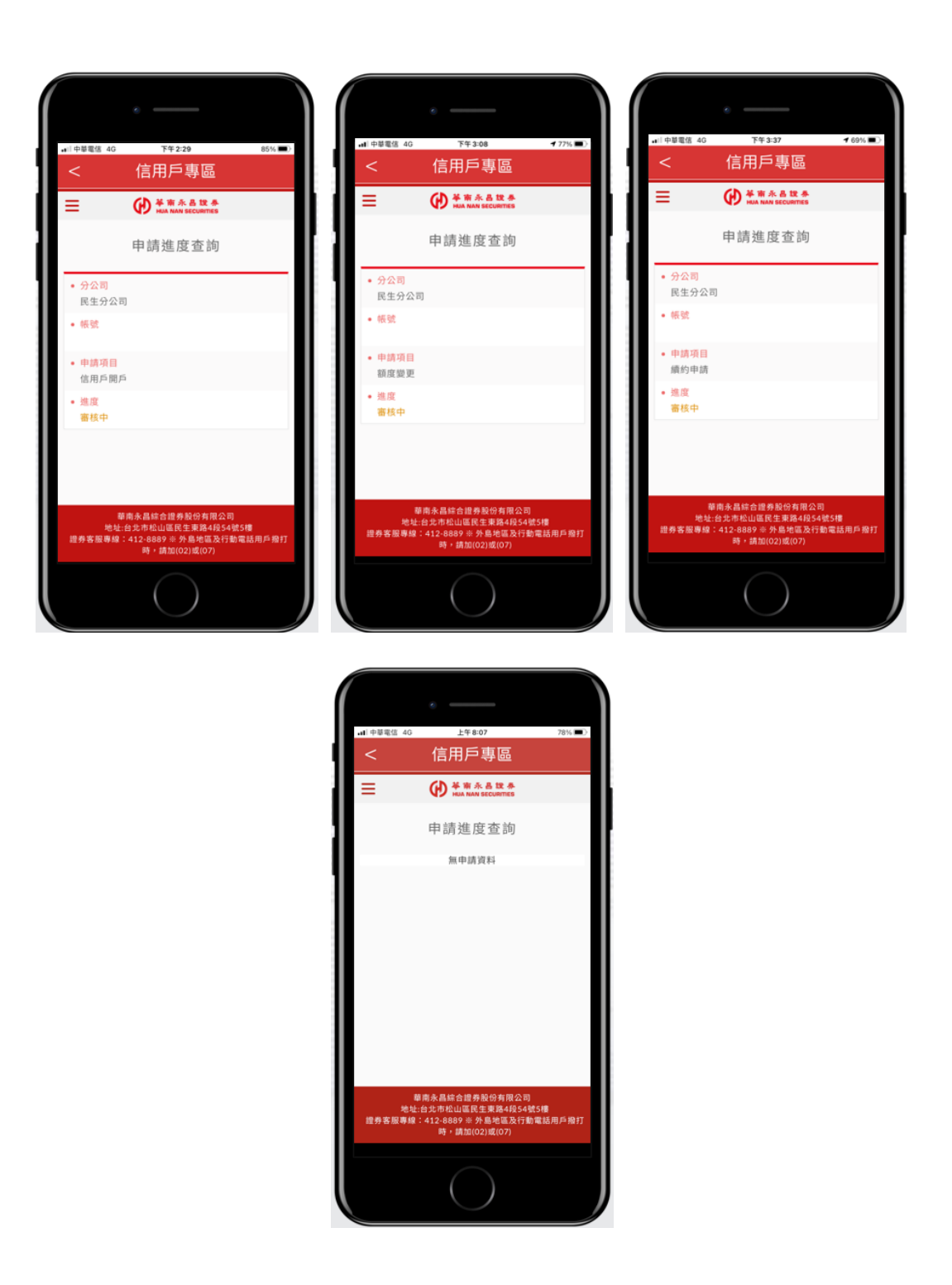